How to register as a new student on **ProjectBoard and** create your first project

# Registration (New student)

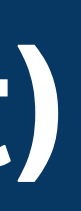

#### Science is in Everyone

The Ohio Academy of Science empowers student-led research for Ohio's future. Explore our programs below, become a sponsor, judge or mentor, or participate in our local or state-wide events!

SEE ALL SPONSORS

BECOME A SPONSOR

<

#### Our Mission

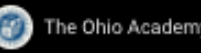

3 🔌 122/123

The Ohio Academy of Science

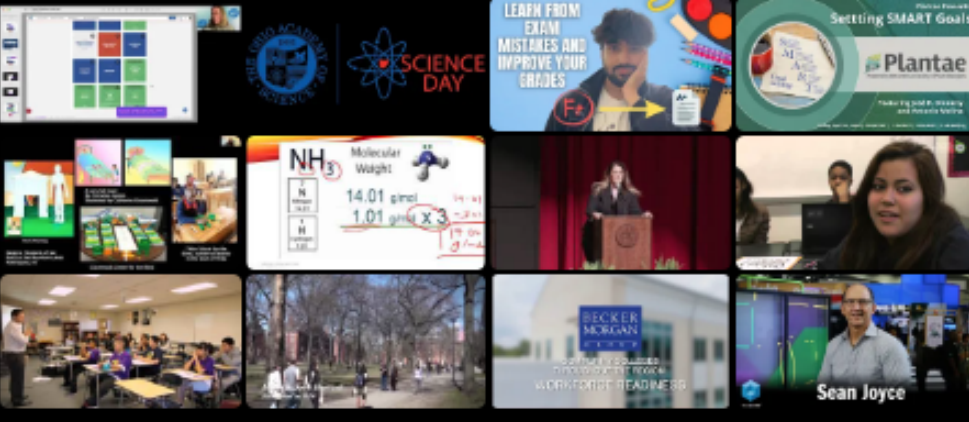

7 JUDGE PORTAL STUDENT PORTAL

When you're ready to register as a student, click on the "Student Portal" button

#### Get started at https://projectboard.world/oas

<u>ب</u>

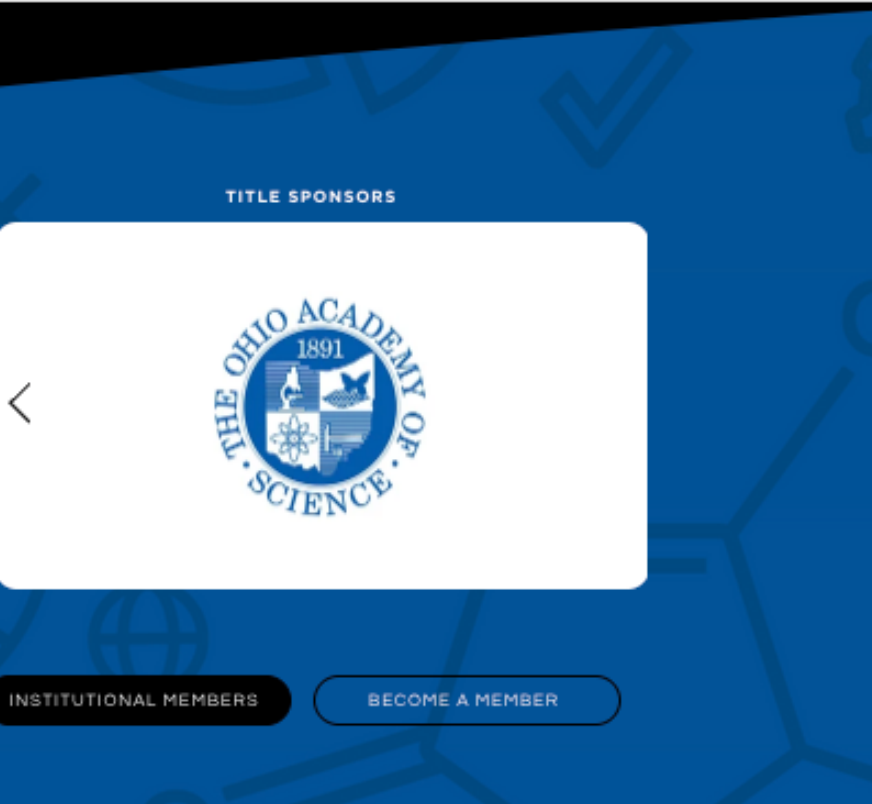

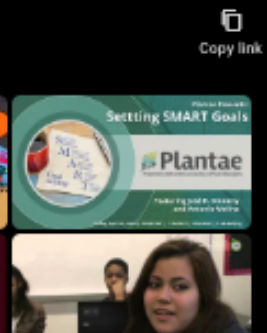

🖽 💠 YouTube 门

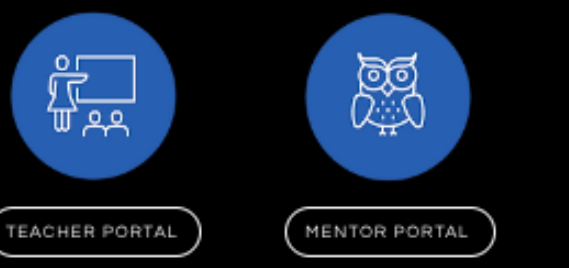

### Read through the information on the **Student Portal**

#### Welcome Students!

0

Whether you're in a class or at home, this is your space to develop STEM projects, and then showcase them at events. Discover how you can join our state-wide programs with **ProjectBoard** – the platform for developing and displaying projects! And who knows? You might even win scholarships or get the chance to be part of the International Science and **Engineering Fair!** 

**Click on the "START** NOW!" button to sign up

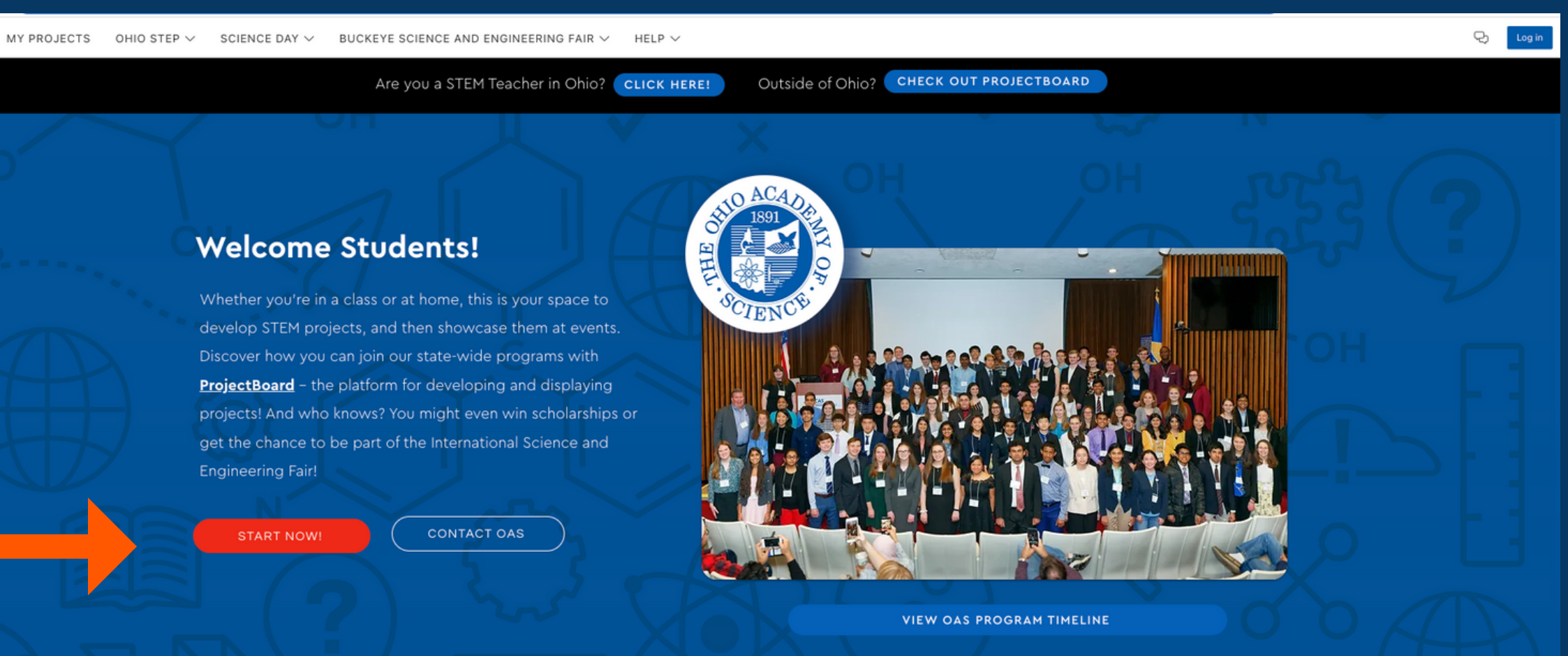

### **STEP 1: complete the sign up form**

| Sign up X                                                                                                    |                                              |
|----------------------------------------------------------------------------------------------------|----------------------------------------------|
| Do you already have an account with ProjectBoard, Engineering.com or<br>Make: Projects? Log in                     |                                              |
| Enter email *                                                                                                    |                                              |
| Enter Email                                                                                                    |                                              |
| Re-Enter email *                                                                                                   | Are you 13 and under? *                      |
| Confirm Email                                                                                                    | Yes                                          |
| Enter First Name *                                                                                                 | Enter your parent's email *                  |
| First name                                                                                                    |                                              |
| Enter Last Name *                                                                                                  |                                              |
| Last name                                                                                                    |                                              |
| Choose a username *                                                                                                | If you're 13 and under, you'll be asked to p |
| Username                                                                                                    | parent's email address. Enter your parent/   |
| Enter Password *                                                                                                   | email address here.                          |
| Enter Password                                                                                                    |                                              |
| Confirm Password *                                                                                                 | $\sim$                                       |
| Re-Enter Password                                                                                                  |                                              |
| Are you 13 and under? *                                                                                            | Per COPPA policy, you'll need                |
| Please Choose one                                                                                                  | to choose if you're 13 and under             |
| We are creating a trusted and safe place. I agree to be positive and                                               |                                              |
| I wish to receive marketing emails                                                                                 | By selecting the checkmarks, you're          |
| By clicking continue, you agree to our <b>Terms of Use.</b> Find out more about our<br>COPPA Privacy Policy, here. | agreeing to conduct yourself positively      |
| CONTINUE                                                                                                    | Click on the 'CONTINUE'                      |
|                                                                                                    | button                                       |

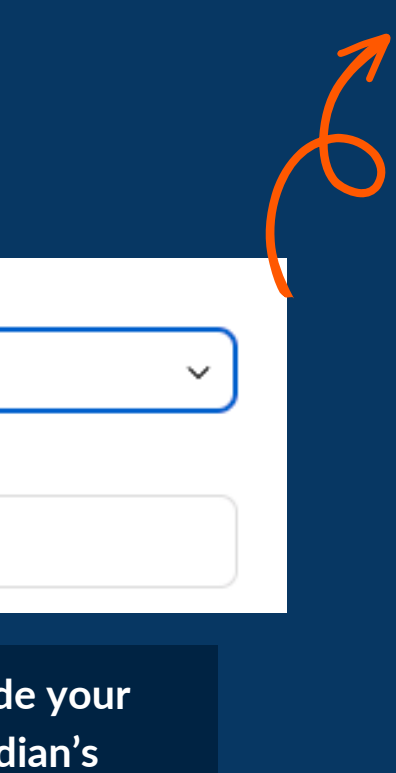

**Children's Online Privacy** Protection Act (COPPA) is a United States federal law that applies to the online collection of personal information by persons or entities under U.S. jurisdiction about children under 13 years of age, including children outside the U.S.

### STEP 2: fill in additional details about yourself

| Just a few more questions for students participating this | (* = required)<br>year |       |
|-----------------------------------------------------------|------------------------|-------|
| Parent's name * (i)                                       |                        |       |
| Please type answer                                        |                        |       |
| Parent's phone number *                                   |                        | No    |
| Please type answer                                        |                        | (j)   |
| Home County * (i)                                         |                        | infor |
| County                                                    |                        |       |
| Grade *                                                   |                        |       |
| Please type answer                                        |                        |       |
| Age *                                                     |                        |       |
| Please type answer                                        |                        |       |
| School Name * (i)                                         |                        |       |
| Find a school                                             |                        |       |
|                                                           |                        |       |
|                                                           |                        |       |

ote: hovering on the small icon will provide more ormation about how you can fill in these fields

ick on the "SUBMIT & CONTINUE" button

### STEP 3: If you're 13 and under, an email will be sent to your parent or guardian's email address to seek their approval

Dear Parent or Guardian,

Exciting news!! Std testseot28 has just embarked on a STEM journey by creating a ProjectBoard account on behalf of the Ohio Academy of Science (OAS).

They need your approval to continue. Please click the "APPROVE" button below, and they will be able to join the OAS program, and participate in project-based learning and STEM competitions in Ohio.

Due to the Children's Online Privacy Protection Act, if you do not approve this account, your child's account and projects will be deleted in 14 days.

For more information about the OAS programs, please visit our site.

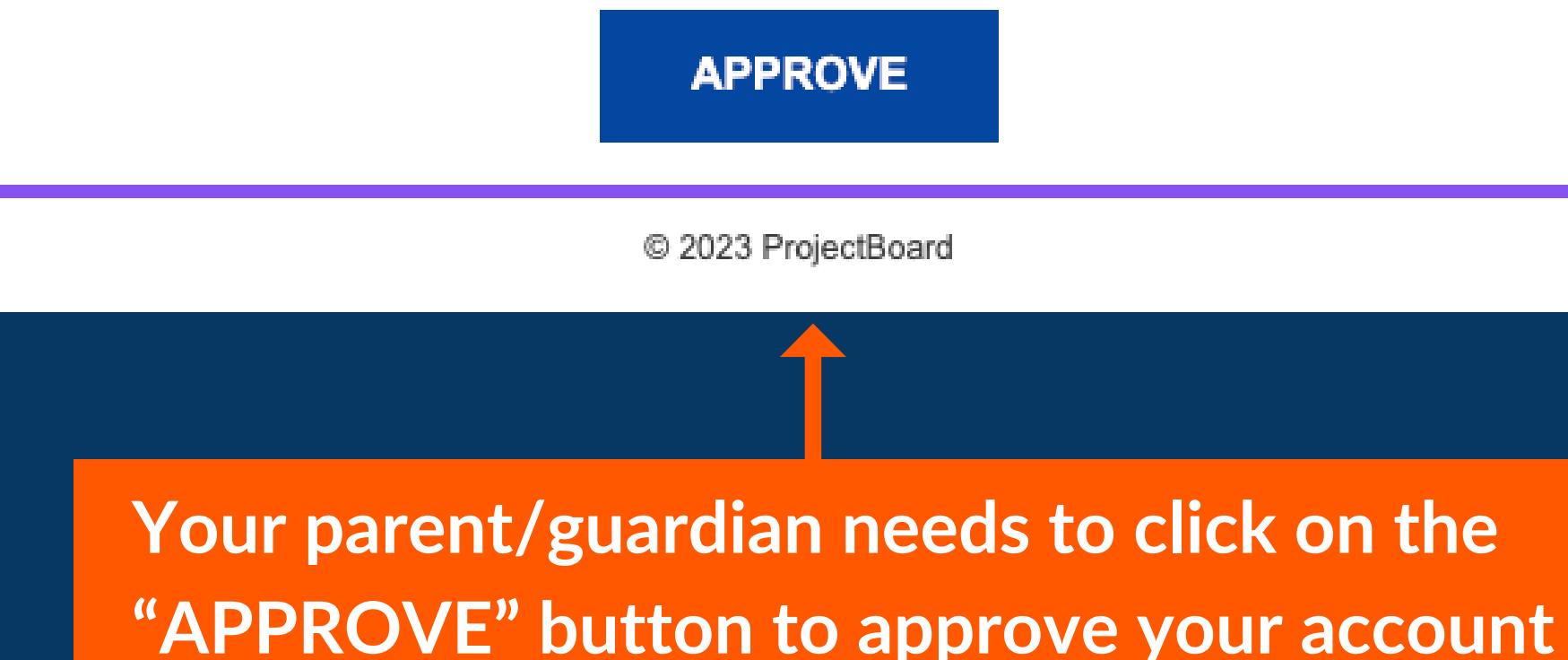

**Once your parent/guardian approves, they will see this confirmation screen.** You will be able to continue working on your project.

### Std testseot28's ProjectBoard Account is **Approved!**

To learn more about the OAS program your child is participating in, and how you can be involved:

CLICK HERE TO GO TO OAS

**Clicking here would take** you to the OAS landing page

After 14 days, if your parent/guardian does not approve, you will not lose any work you have done on your project, but you will be locked out of your account until they approve.

# Registration (Existing student)

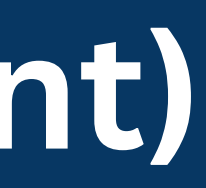

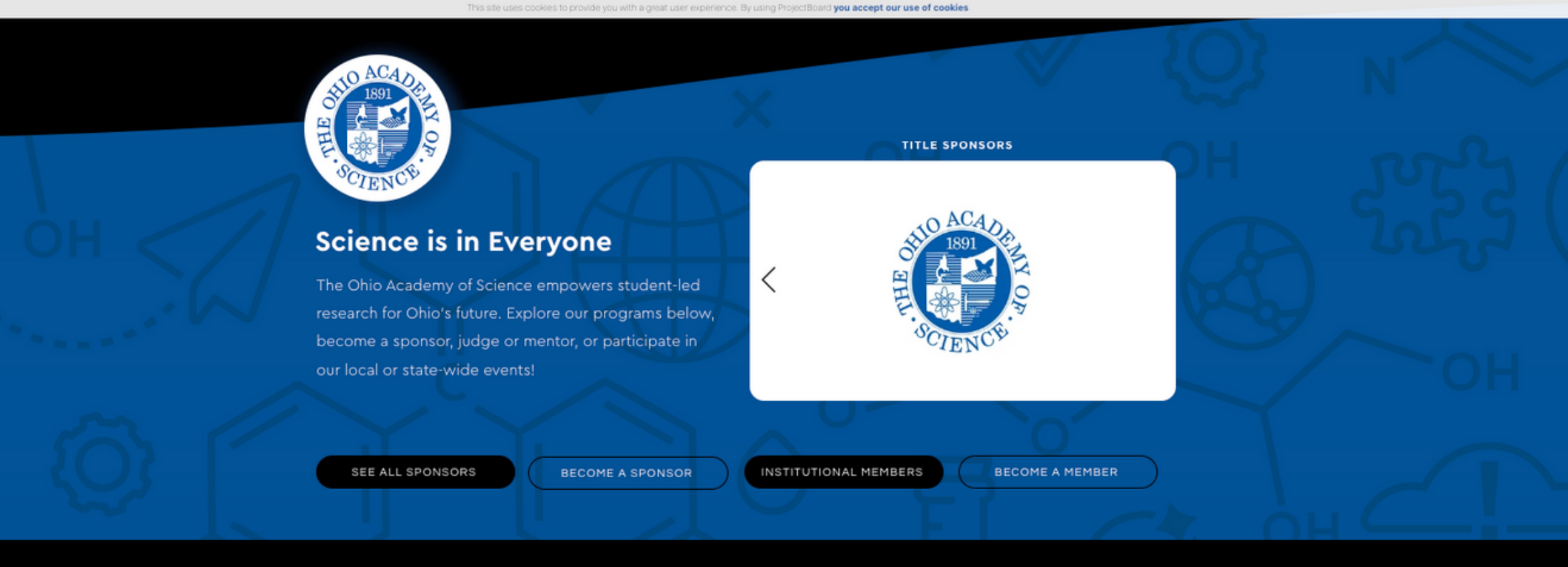

#### **Our Mission**

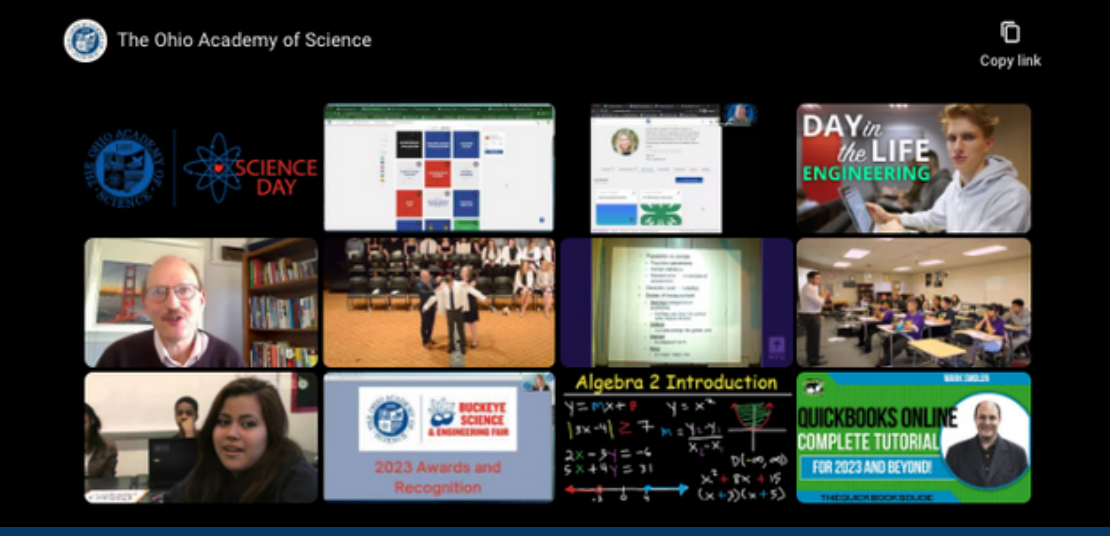

Get started at https://projectboard.world/ oas and click on the "Log In" button at the top right corner

9

### **STEP 1: Enter your username or email address**

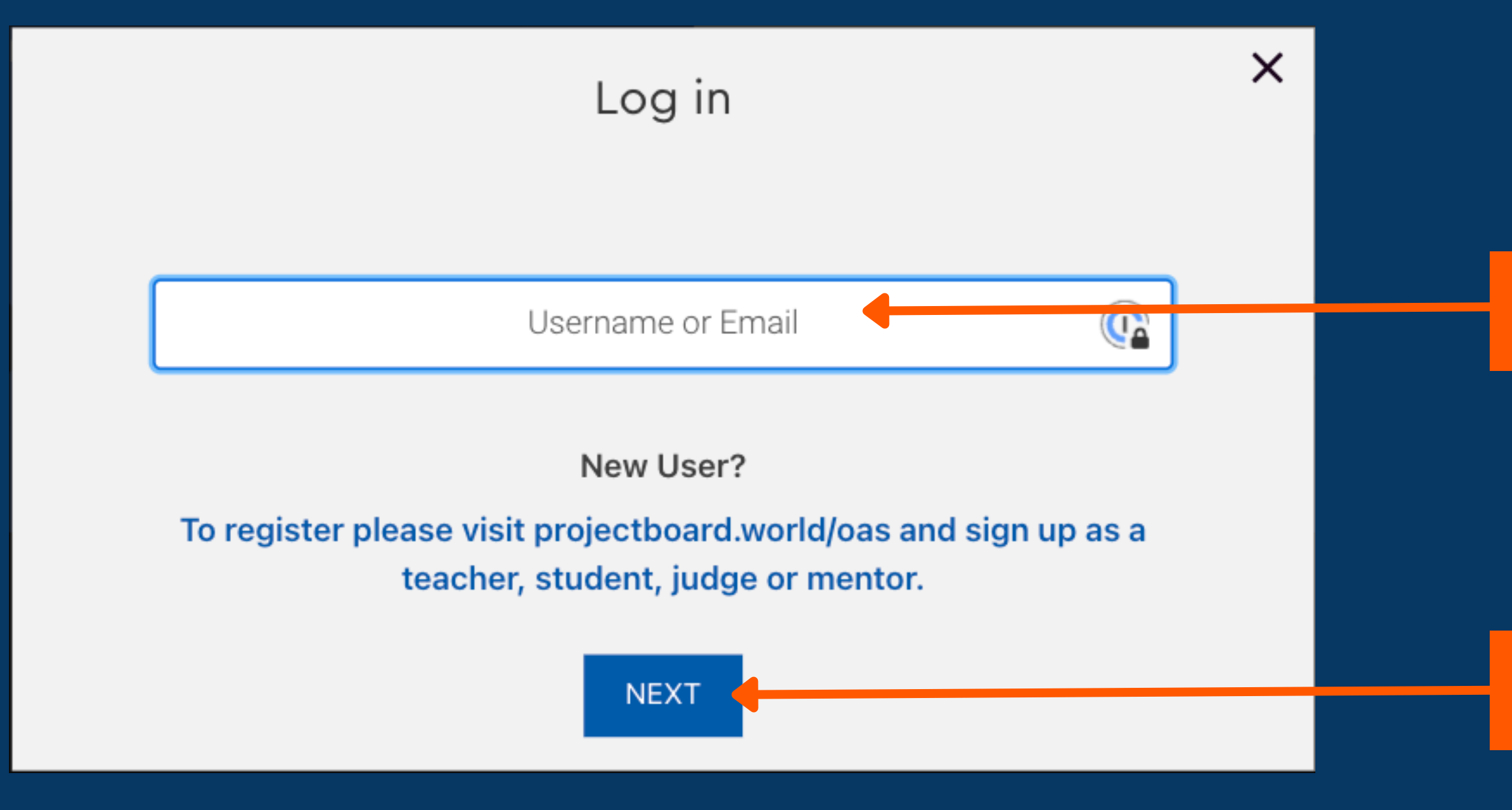

#### 1) Enter your Username or Email

#### 2) Click the 'NEXT' button

### STEP 2: Enter your password and log into your ProjectBoard account

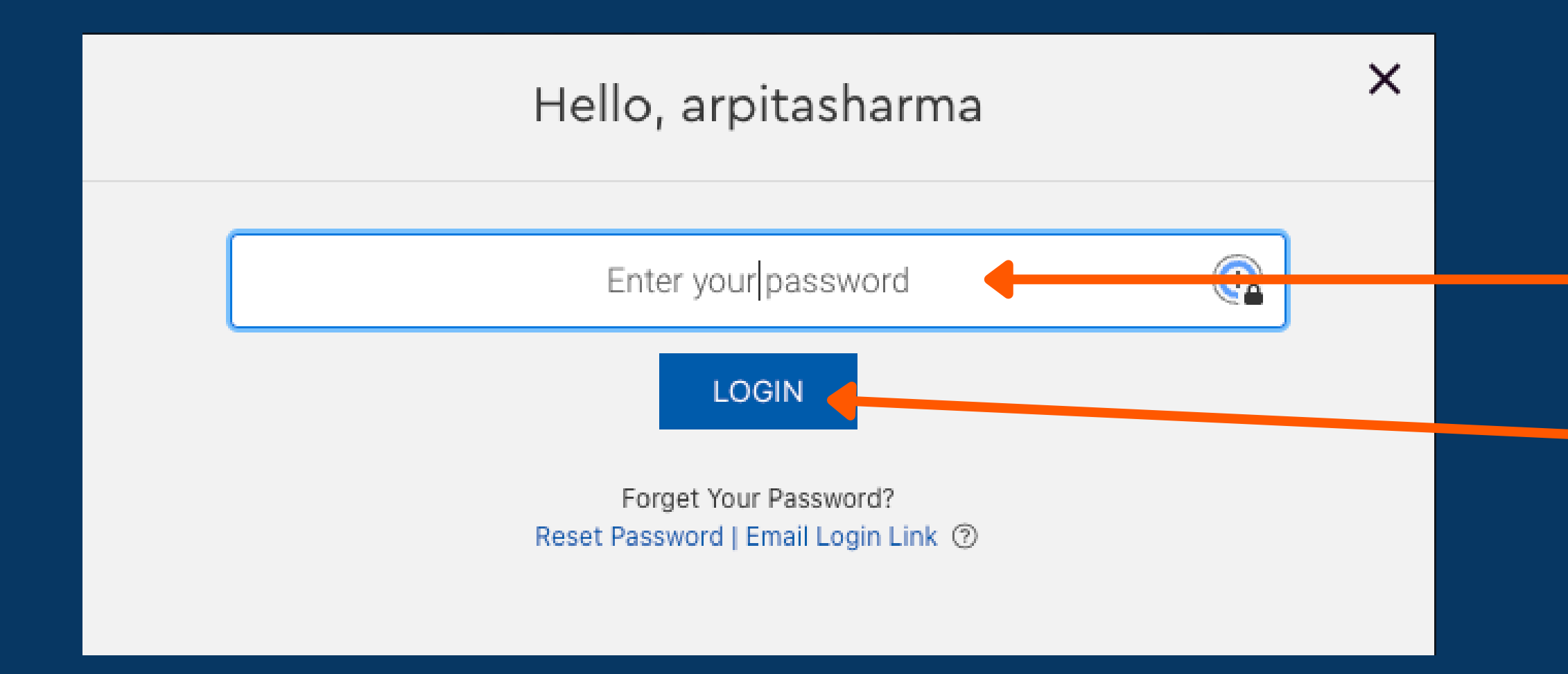

1) Enter your password

### 2) Click the 'LOGIN' button

# STEP 3: Fill in some details about yourself that require updating from last year

----

Children's Online Privacy Protection Act (COPPA) is a United States federal law that applies to the online collection of personal information by persons or entities under U.S. jurisdiction about children under 13 years of age, including children outside the U.S.

| weicome to OAS 2024!                                          |                |
|---------------------------------------------------------------|----------------|
|                                                               | (* = required) |
| Just a few more questions for students participating this yea | ir             |
| Are you 13 or under? *                                        |                |
| Yes                                                           | ~              |
| Parent's email address *                                      |                |
| Please type answer                                            |                |
| Parent's name *                                               |                |
| Please type answer                                            |                |
| Parent's phone number *                                       |                |
| Please type answer                                            |                |
| Home County * (i)                                             |                |
| County                                                        |                |
| Grade *                                                       |                |
| Please type answer                                            |                |
| Age *                                                         |                |
| Please type answer                                            |                |

Note that hovering over the small "i" icon for the fields "Home County" and "School Name" will provide more information about how you can fill in those fields

Click on the "SUBMIT & CONTINUE" button when done

### STEP 3: If you're 13 and under, an email will be sent to your parent or guardian's email address to seek their approval

Dear Parent or Guardian,

Exciting news!! Std testseot28 has just embarked on a STEM journey by creating a ProjectBoard account on behalf of the Ohio Academy of Science (OAS).

They need your approval to continue. Please click the "APPROVE" button below, and they will be able to join the OAS program, and participate in project-based learning and STEM competitions in Ohio.

Due to the Children's Online Privacy Protection Act, if you do not approve this account, your child's account and projects will be deleted in 14 days.

For more information about the OAS programs, please visit our site.

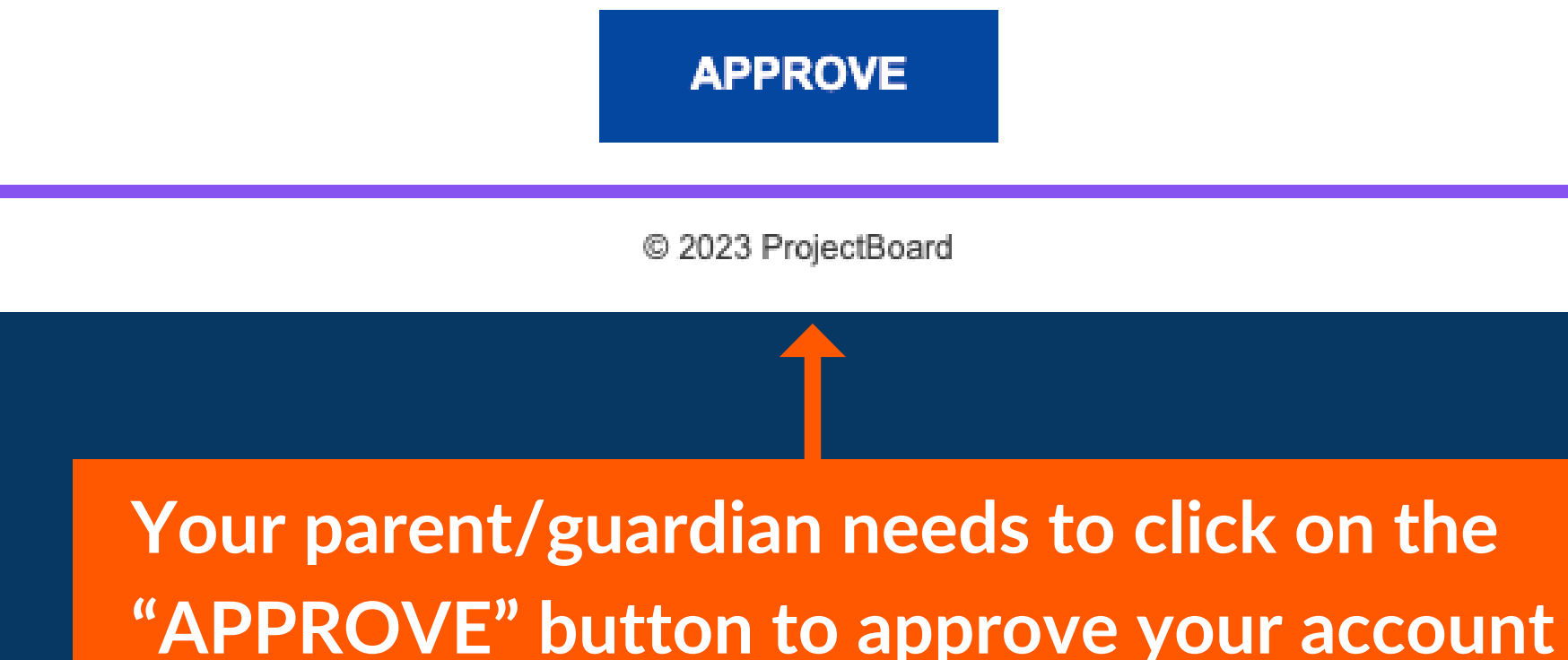

**Once your parent/guardian approves, they will see this confirmation screen.** You will be able to continue working on your project.

### Std testseot28's ProjectBoard Account is **Approved!**

To learn more about the OAS program your child is participating in, and how you can be involved:

CLICK HERE TO GO TO OAS

**Clicking here would take** you to the OAS landing page

After 14 days, if your parent/guardian does not approve, you will not lose any work you have done on your project, but you will be locked out of your account until they approve.

# Starting your project

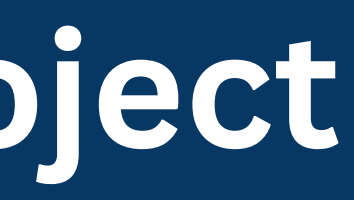

### After registration, you will be taken to your "My Projects" page. You can now start your first project

| Clicking on 'My Projects'<br>tab on the Navigation bar<br>will bring you back to My<br>Projects page | MY PROJECTS | MY PROJECTS OHIO STEP V SCIENCE DAY V BUCKEYE SCIENCE AND ENGINEERING FAIR V HELP V<br>My Projects |                |                                                                                                    |
|----------------------------------------------------------------------------------------------------|-------------|----------------------------------------------------------------------------------------------------|----------------|----------------------------------------------------------------------------------------------------|
|                                                                                                    |             |                                                                                                    | Υ<br>Choose fr | You Haven't Started a Project Yet   From the project template options to begin yet yourney.   Start New Project |

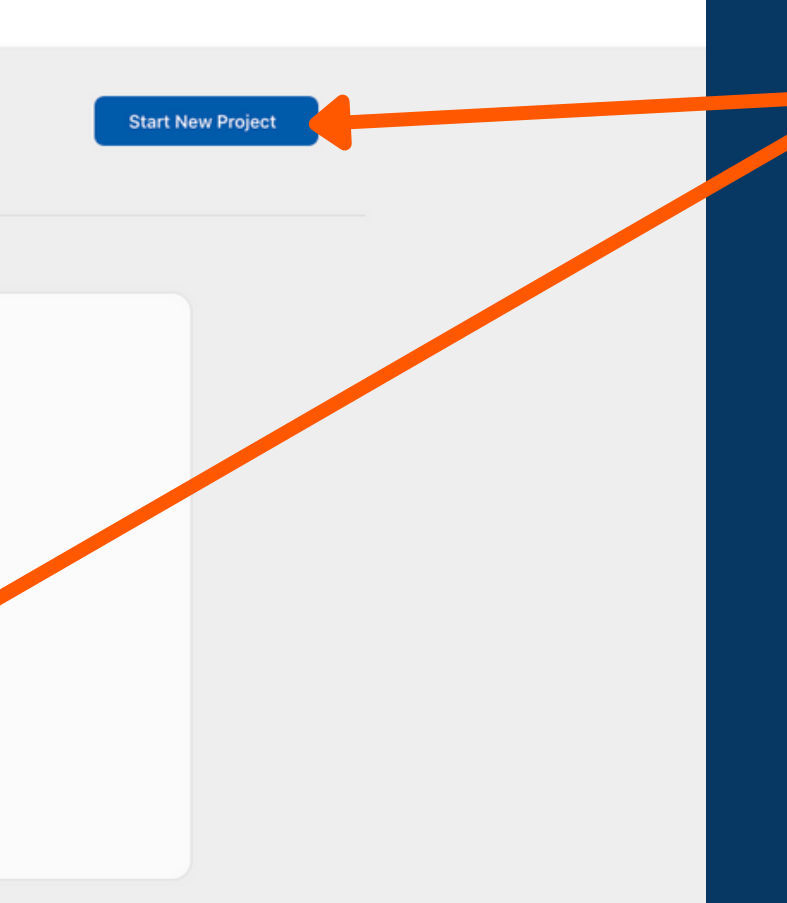

To create a Project, click on the 'Start New Project' button

### If you are a returning student, you will be taken to My Projects page where you can see projects you've created last year and start your new project

Clicking on 'My Projects' tab on the Navigation bar will bring you back to My Projects page

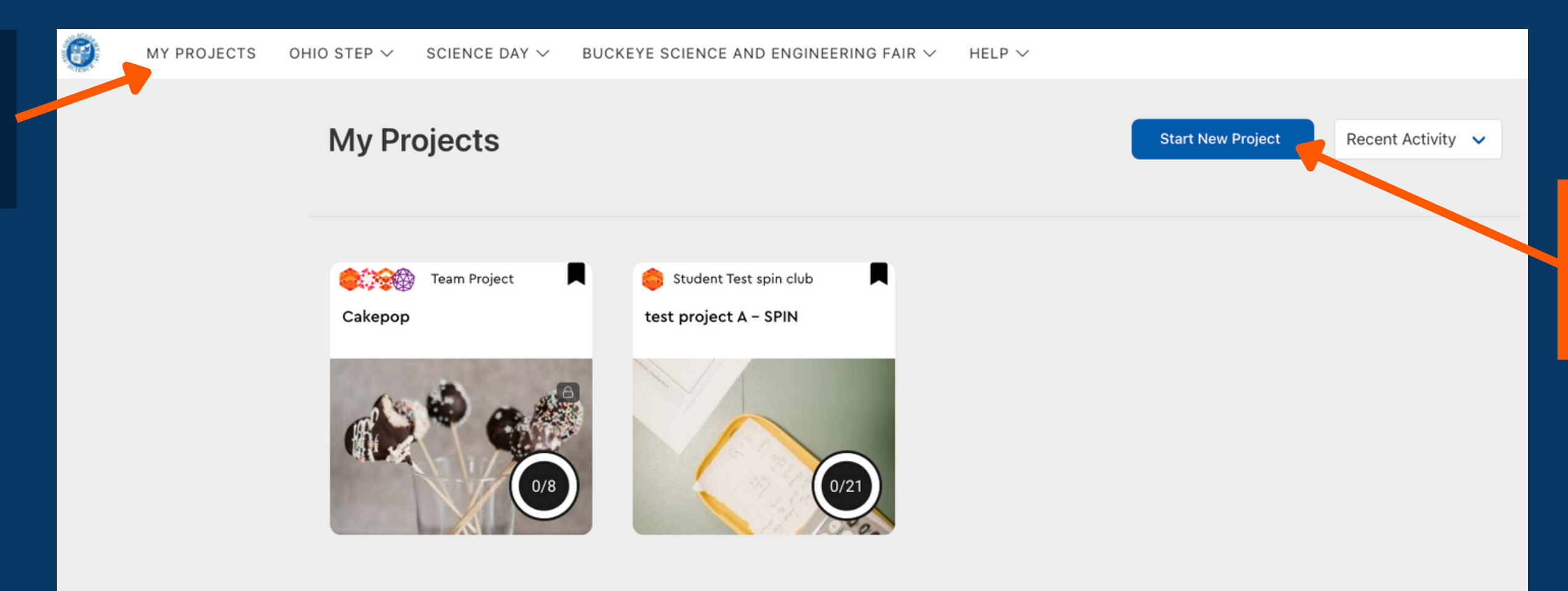

To create a Project, click on the 'Start New Project' button

### You can now preview or choose a template for your project

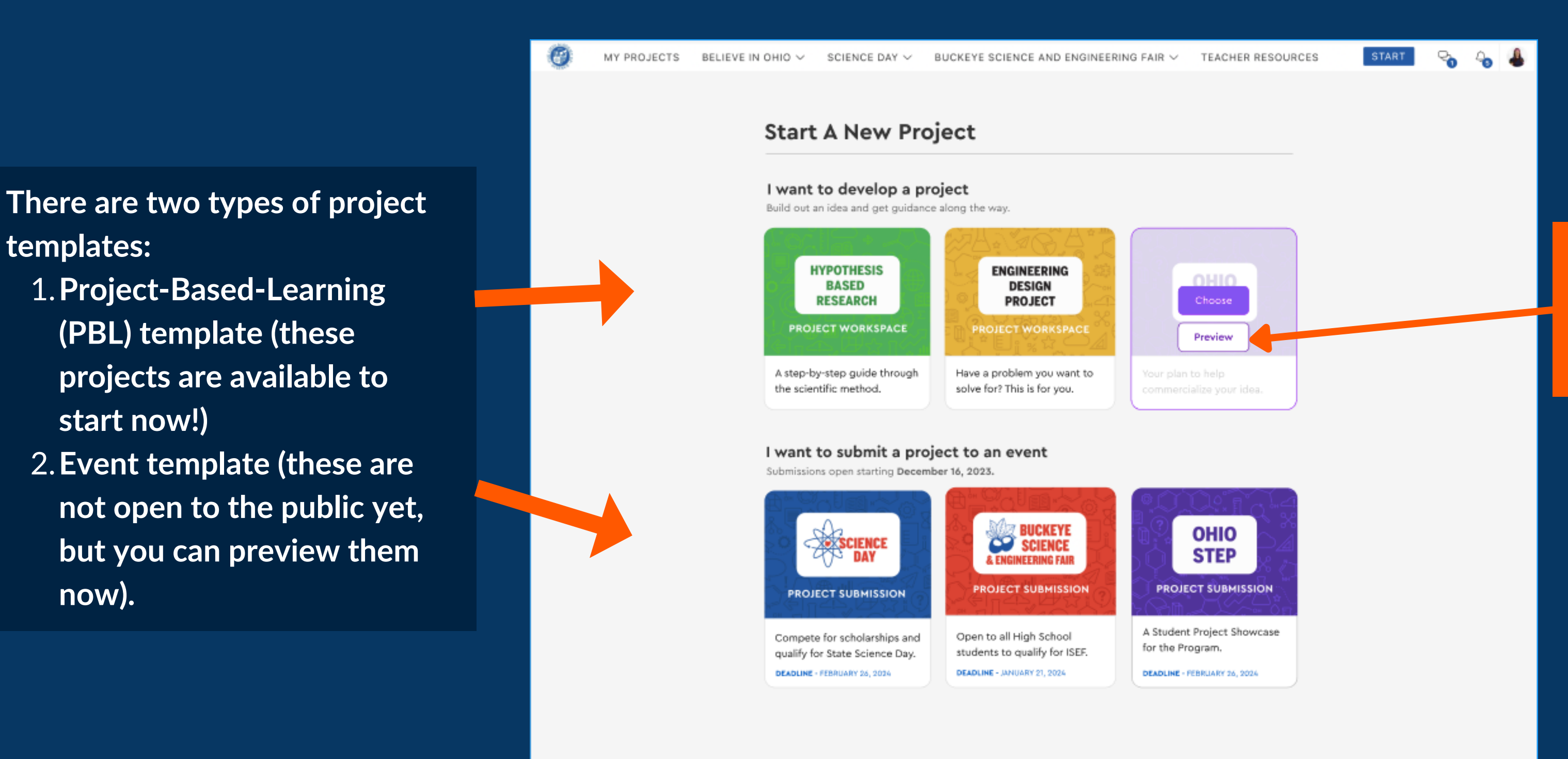

Hovering over a template will provide you with the options to 'Preview' or 'Choose' the template

### Navigating a project

<u>Project header</u> Here you can add information about your project such as title, description, cover image

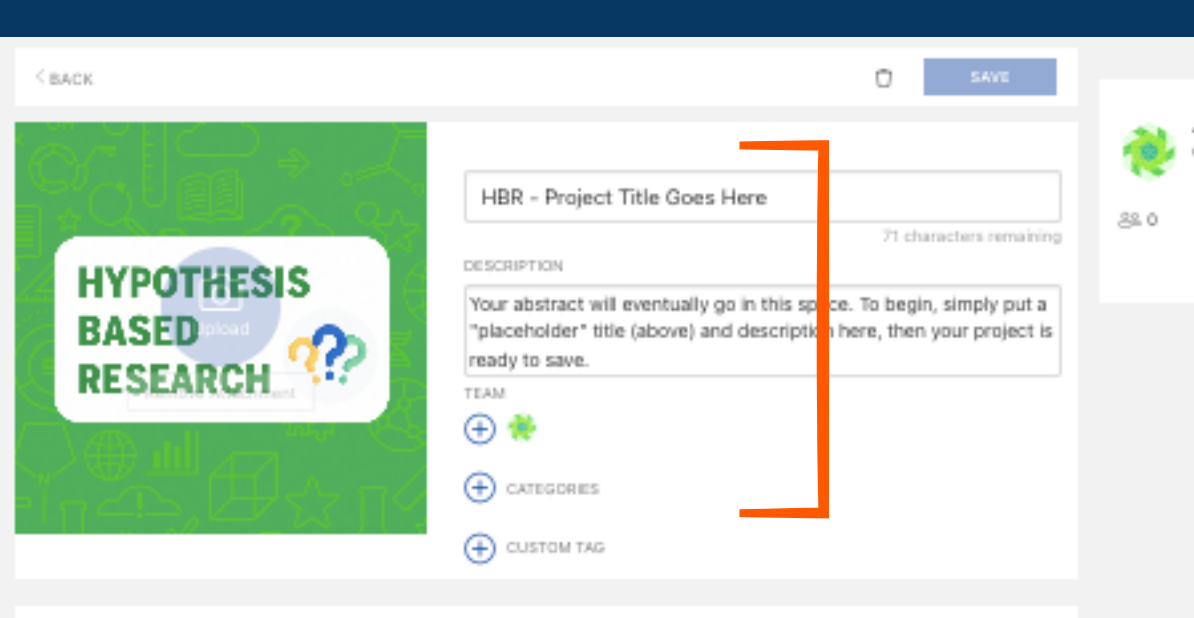

<u>Getting started section</u> Here you will find out instructions regarding how to build your project

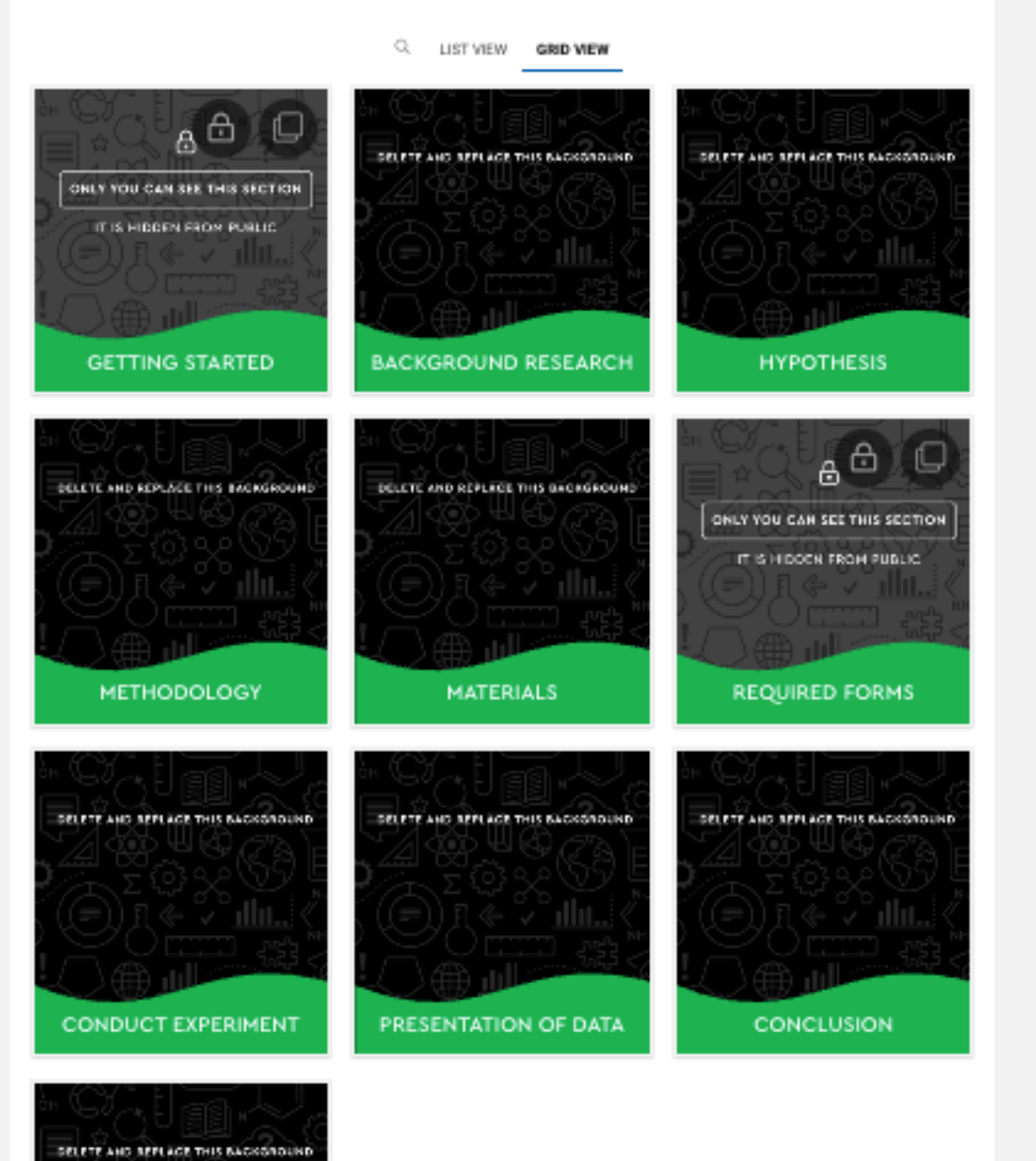

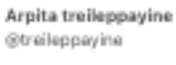

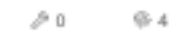

#### **Project sections**

Click on each project section and go through the instructions to understand the information you need to populate your project with

### **Previewing a Project Template**

Read the sections in each template and see if they match the type of project you would like to do.

To choose another template or go back to view all the templates, click on "Choose Another" button

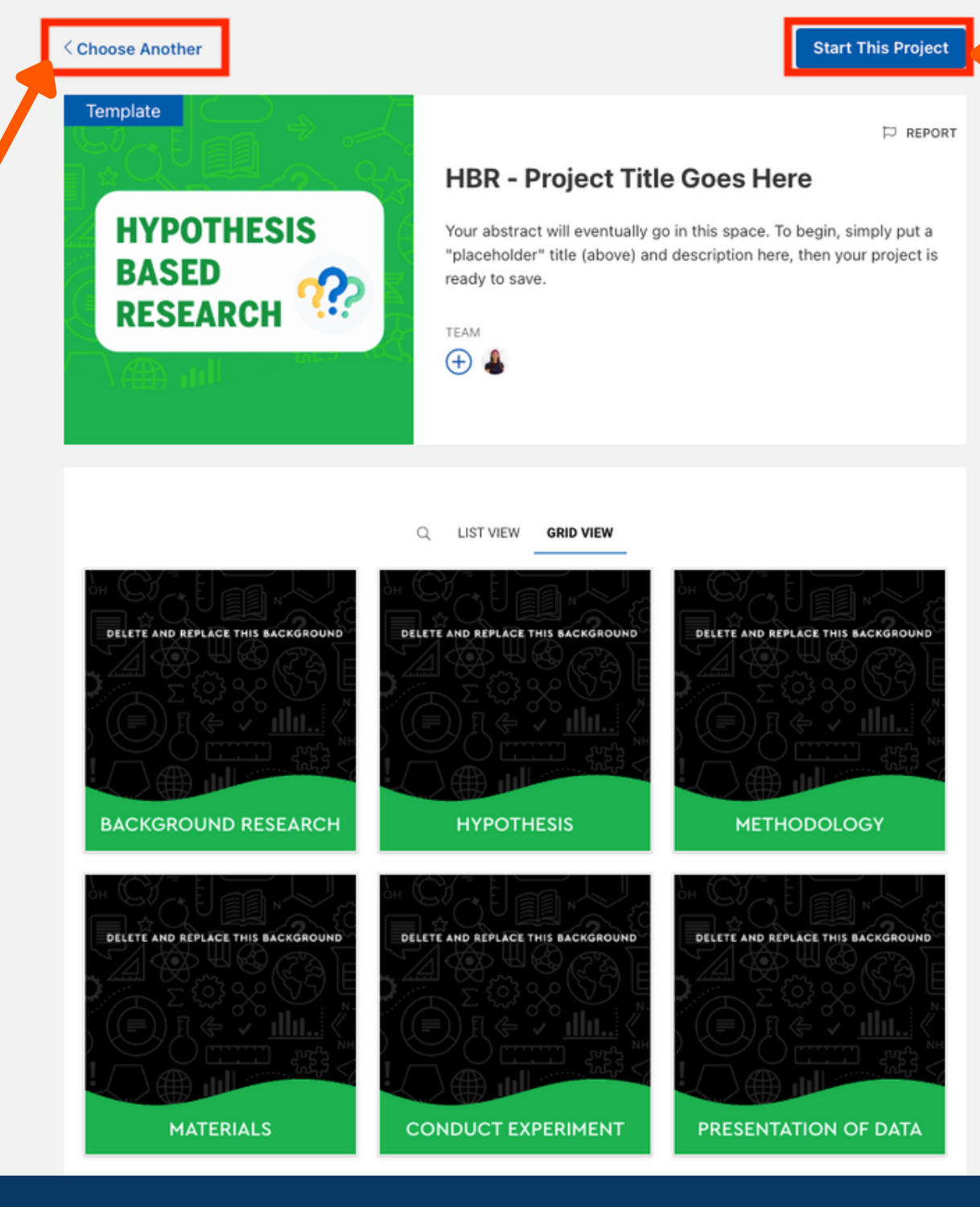

| Lauren Baldesarra<br>@Lauren ⊘                                                                                            |  |
|----------------------------------------------------------------------------------------------------|--|
| 88 222 /2 16 🖗 1934                                                                                                    |  |
| Lauren has almost 15 years<br>experience designing physical<br>and online experiences for<br>families and youth. Prior to |  |
| FOLLOW                                                                                                    |  |
|                                                                                                    |  |

To select this template for your project, click on "Start This Project" button

### Choosing a project template takes you to the new project

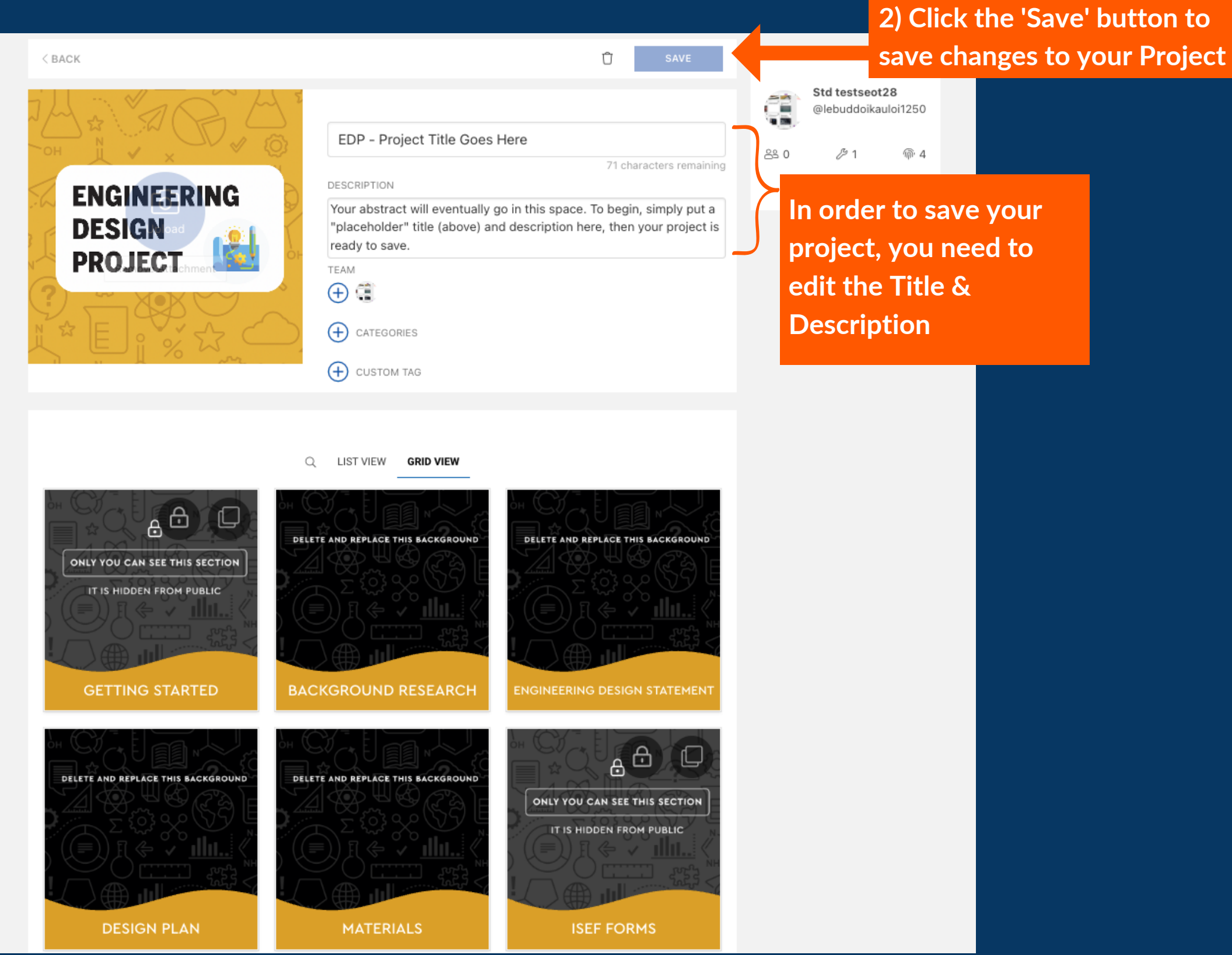

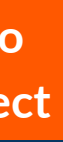

Once your project is saved, you can always come back and make changes to it and work on it later (it will be found in your My Projects)

### How to make changes to your project header

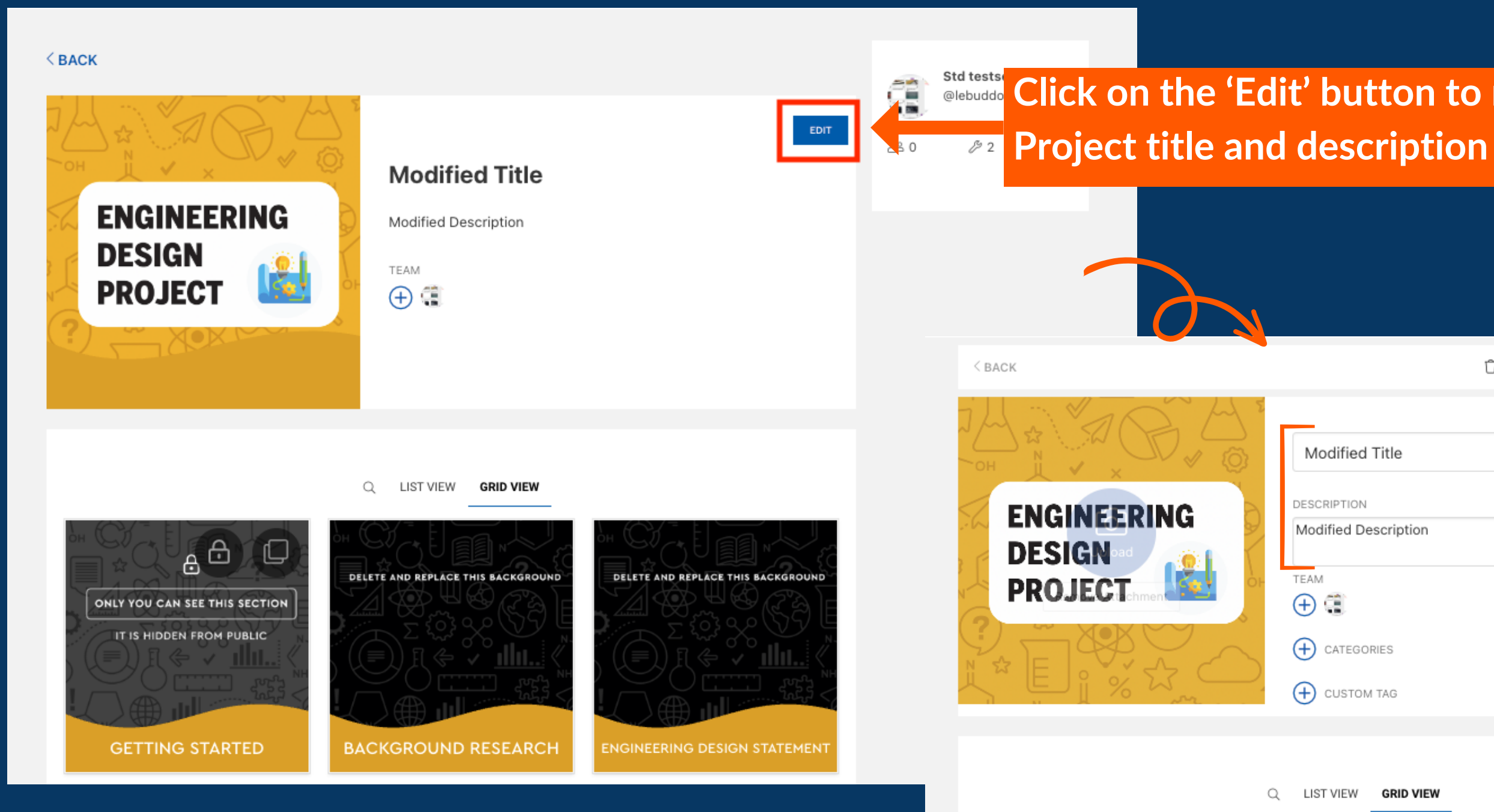

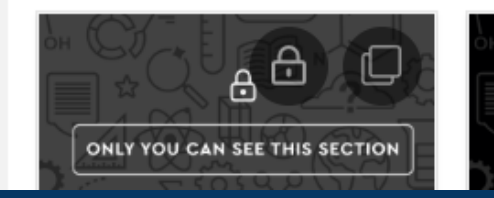

## <sup>Std tests</sup> <sup>@lebuddo</sup> Click on the 'Edit' button to make changes to your

|      |                                                                                                    | CANCEL SAVE                        |               |                               |                        |
|------|----------------------------------------------------------------------------------------------------|------------------------------------|---------------|-------------------------------|------------------------|
| Y.   | Modified Title                                                                                                    |                                    | 1             | Std testseot2<br>@lebuddoikau | 2 <b>8</b><br>Iloi1250 |
| )    |                                                                                                    | 86 characters remaining            | <u> 8</u> 8 0 | <i>b</i> 2                    | @ 4                    |
| 5+   |                                                                                                    |                                    |               |                               |                        |
|      | <ul><li>↔ <ul><li>↔ <ul><li>↔ <ul><li></li></ul></li><li></li></ul></li><li></li></ul></li><li></li></ul> <li></li> |                                    |               |                               |                        |
|      | CUSTOM TAG                                                                                                    |                                    |               |                               |                        |
| Q    | LIST VIEW GRID VIEW                                                                                                 |                                    |               |                               |                        |
| DELE | FF AND REPI ACE THIS BACKGROUND                                                                                     | DELETE AND REPLACE THIS BACKGROUND |               |                               |                        |
|      |                                                                                                    |                                    |               |                               |                        |

### How to fill out or make changes to a project section

1) Click on a section to open it

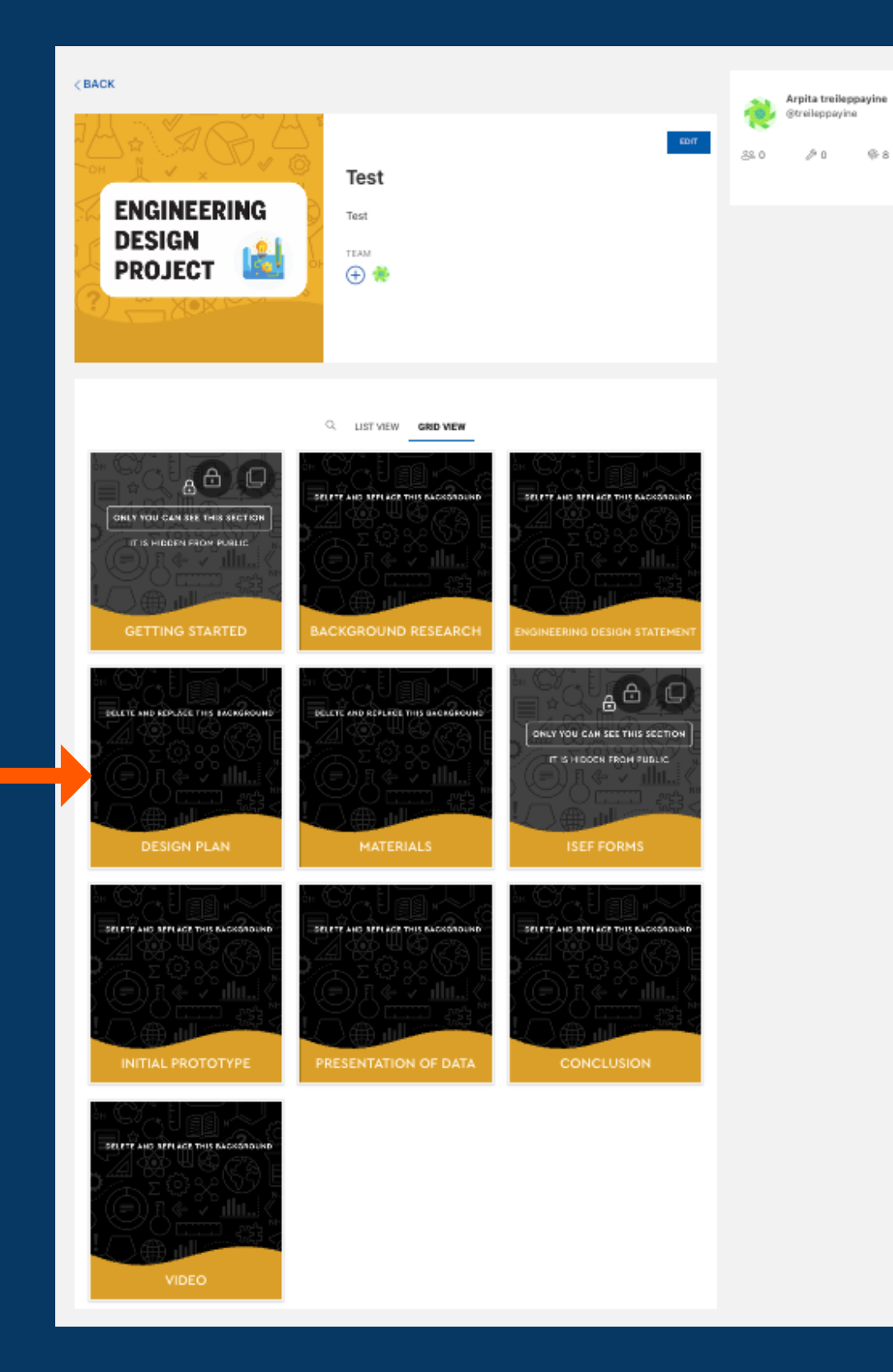

2 minutes ago

Instructions:

This may be one of the most difficult parts of the Engineering Design Process. The thing to remember is that this step is able to be adjusted throughout the entire process and adjustments are encouraged!

During this step, you will:

- Develop a plan for meeting the requirements as listed in your design statement.
- · Continue to refine and improve your solution
- . Use your design plan to construct a prototype that will allow you to test how the final product will perform

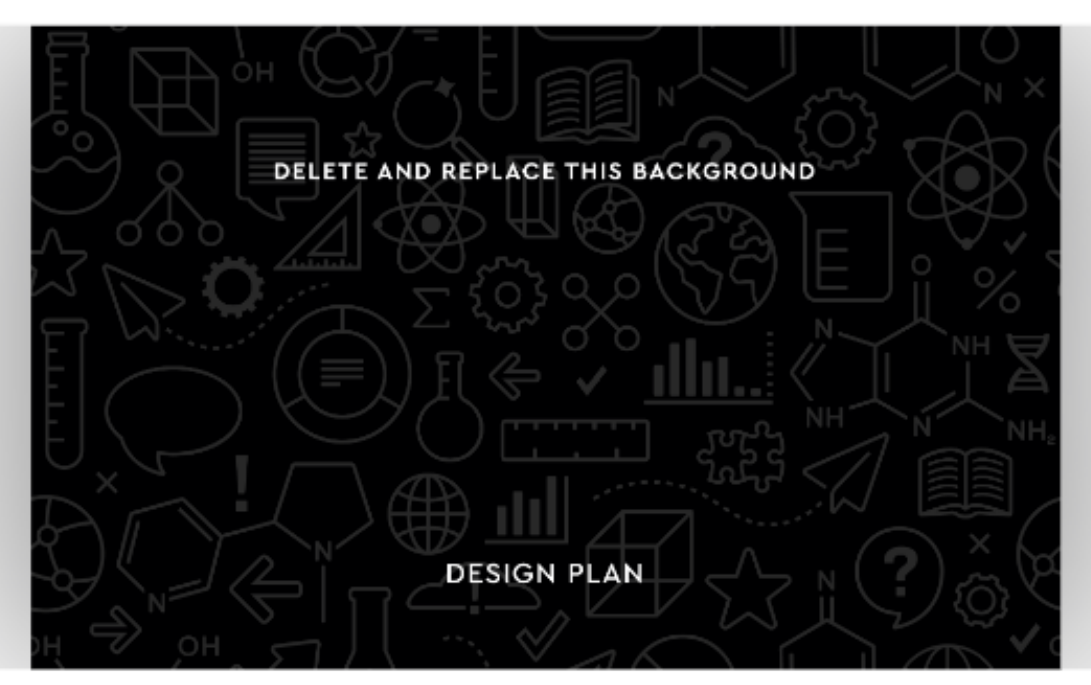

Use this section to fill in your project. Replace the image above and provide your own, unique cover image to make your project your own (by clicking "Remove Attachment"). Add your own attachments (video, images, graphs, files) by using the above boxes with the +.

| ക        |              |  |
|----------|--------------|--|
|          |              |  |
| Reply to | this section |  |
|          |              |  |

& Edit Section

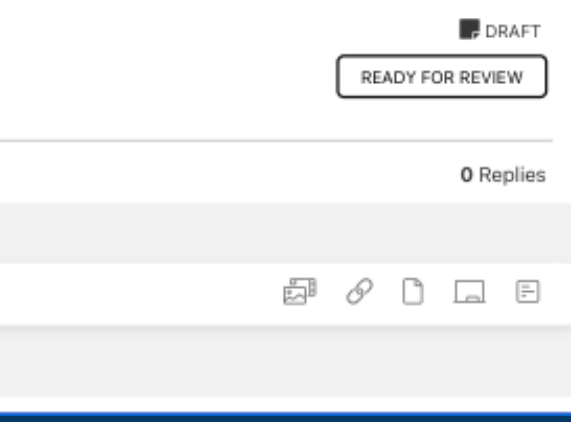

### 2) Click on 'Edit Section'

### How to fill out or make changes to a project section

Instructions:

During this step, you will:

#### Instructions:

This may be one of the most difficult parts of the Engineering Design Process. The thing to remember is that this step is able to be adjusted throughout the entire process and adjustments are encouraged!

#### During this step, you will:

- Develop a plan for meeting the requirements as listed in your design statement
- · Continue to refine and improve your solution
- Use your design plan to construct a prototype that will allow you to test how the final product will perform

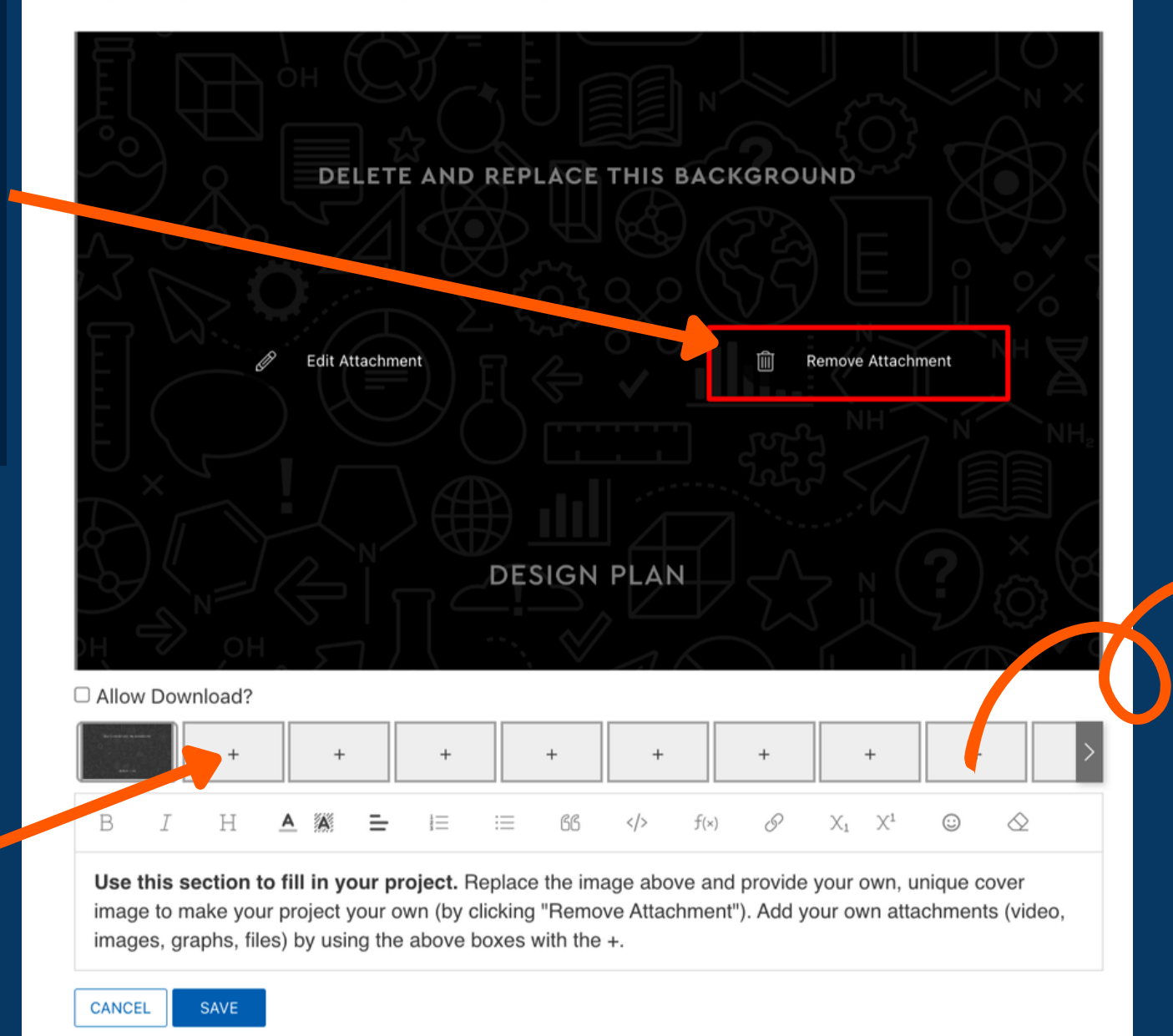

To change the section's cover image, you will need to "Remove attachment" and add your own. Each section could have a different cover image, or they can be the same!

To add additional attachments to the section, such as files, videos, graphs, images, links, click on the '+'.

> To save your changes, click on the 'Save' button

SAVE

CANCEL

This may be one of the most difficult parts of the Engineering Design Process. The thing to remember is that this step is able to be adjusted throughout the entire process and adjustments are encouraged!

- Develop a plan for meeting the requirements as listed in your design statement
- Continue to refine and improve your solution
- · Use your design plan to construct a prototype that will allow you to test how the final product will perform

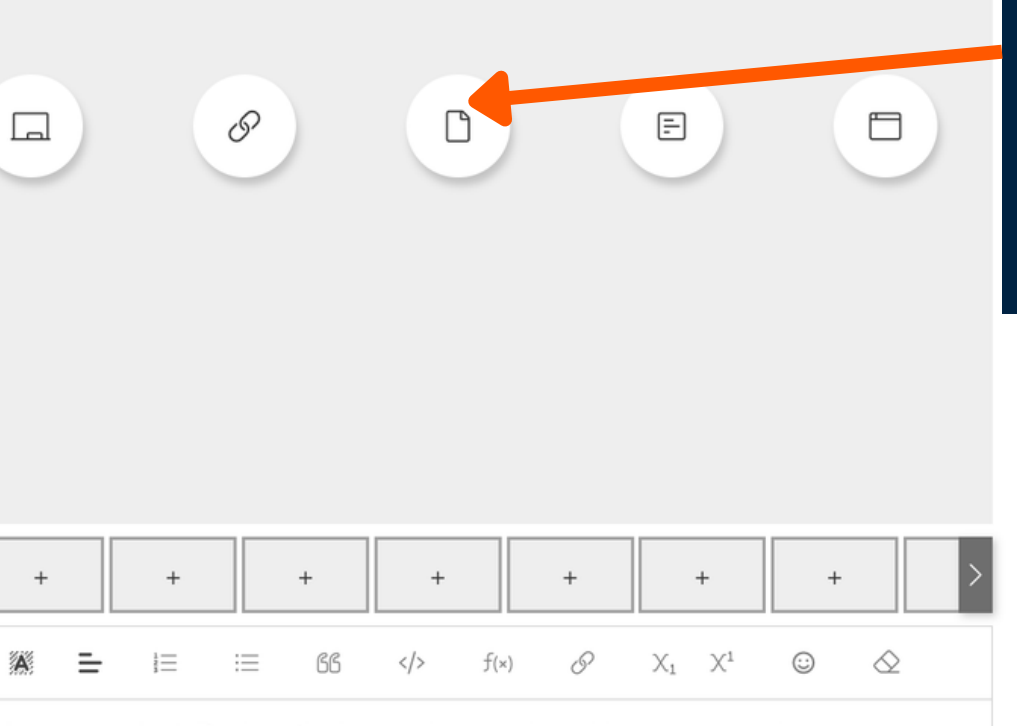

Use this section to fill in your project. Replace the image above and provide your own, unique cover image to make your project your own (by clicking "Remove Attachment"). Add your own attactments (video, images, graphs, files) by using the above boxes with the +.

Hover over the icons to understand and select different attachment types that are supported

> Any text for the section should be added here.

# Adding a team member to your project

### How to add a team member to your project

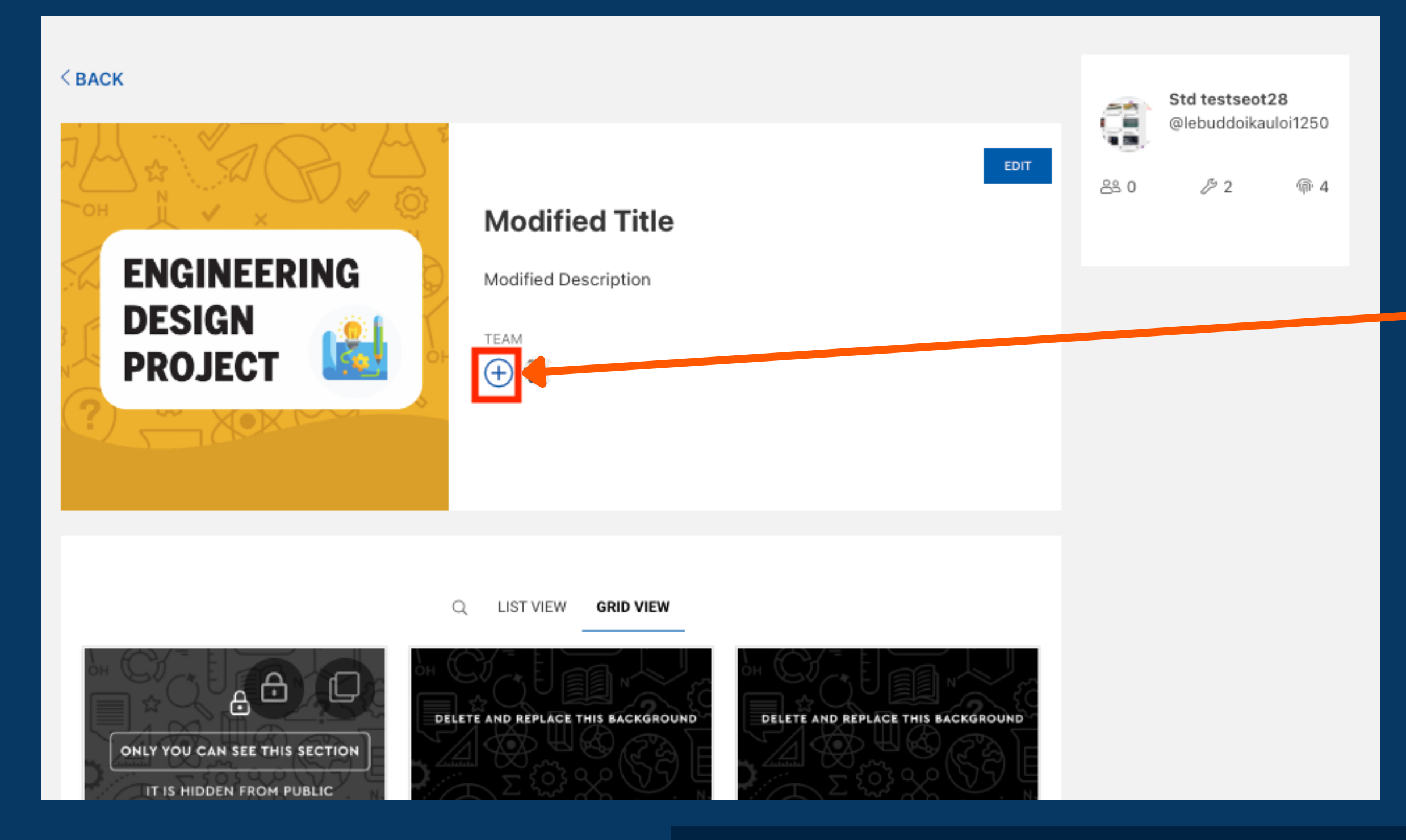

Note: if a teacher adds you to their class, they will automatically be added as a teacher on your project

#### Click on the + button to add members to your project

#### Upon clicking the + button, an Edit Members pop up will appear

### How to add a team member to your project

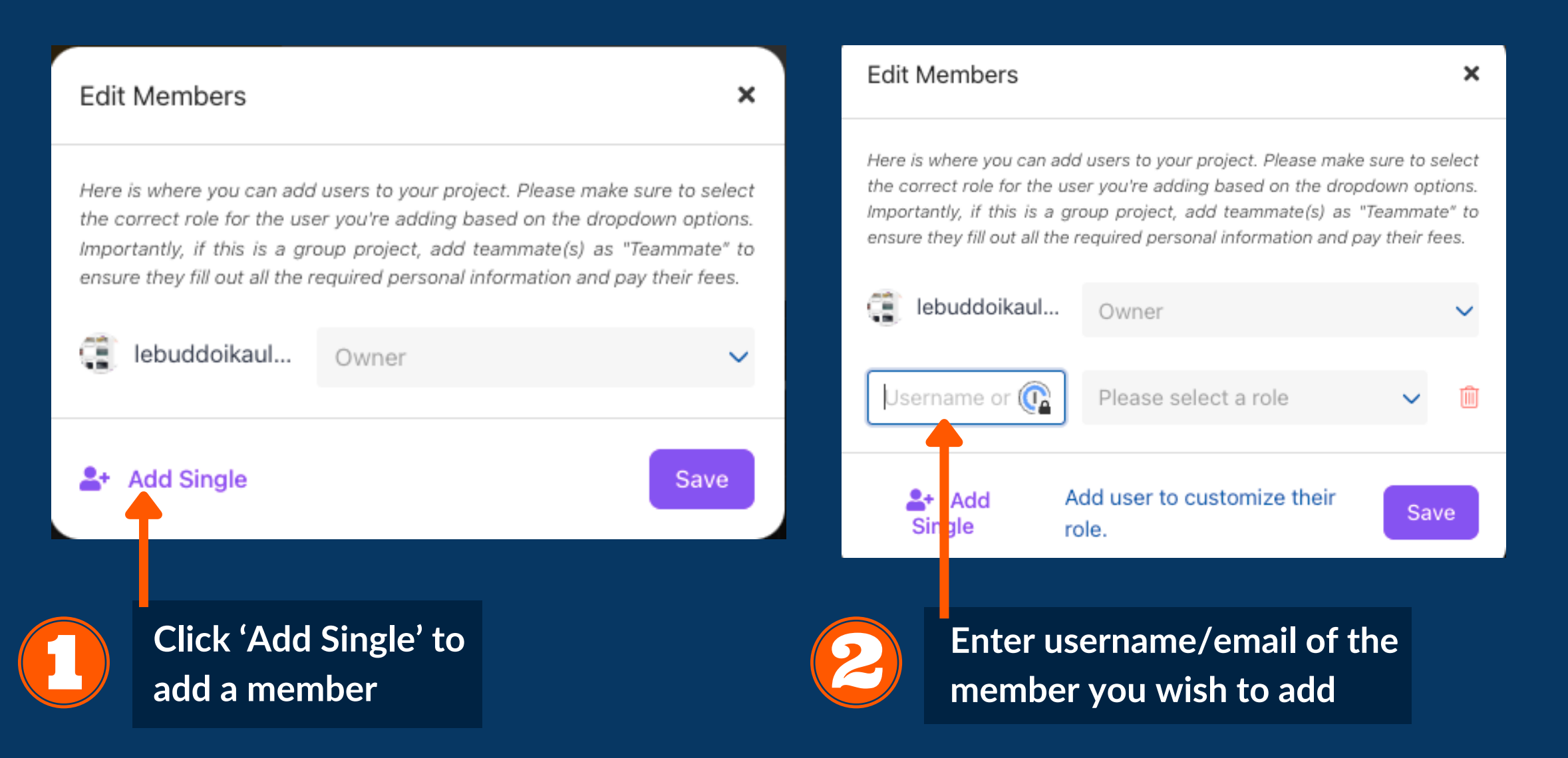

#### Edit Members

Here is where you can add users to your project. Please make sure to select the correct role for the user you're adding based on the dropdown options. Importantly, if this is a group project, add teammate(s) as "Teammate" to ensure they fill out all the required personal information and pay their fees.

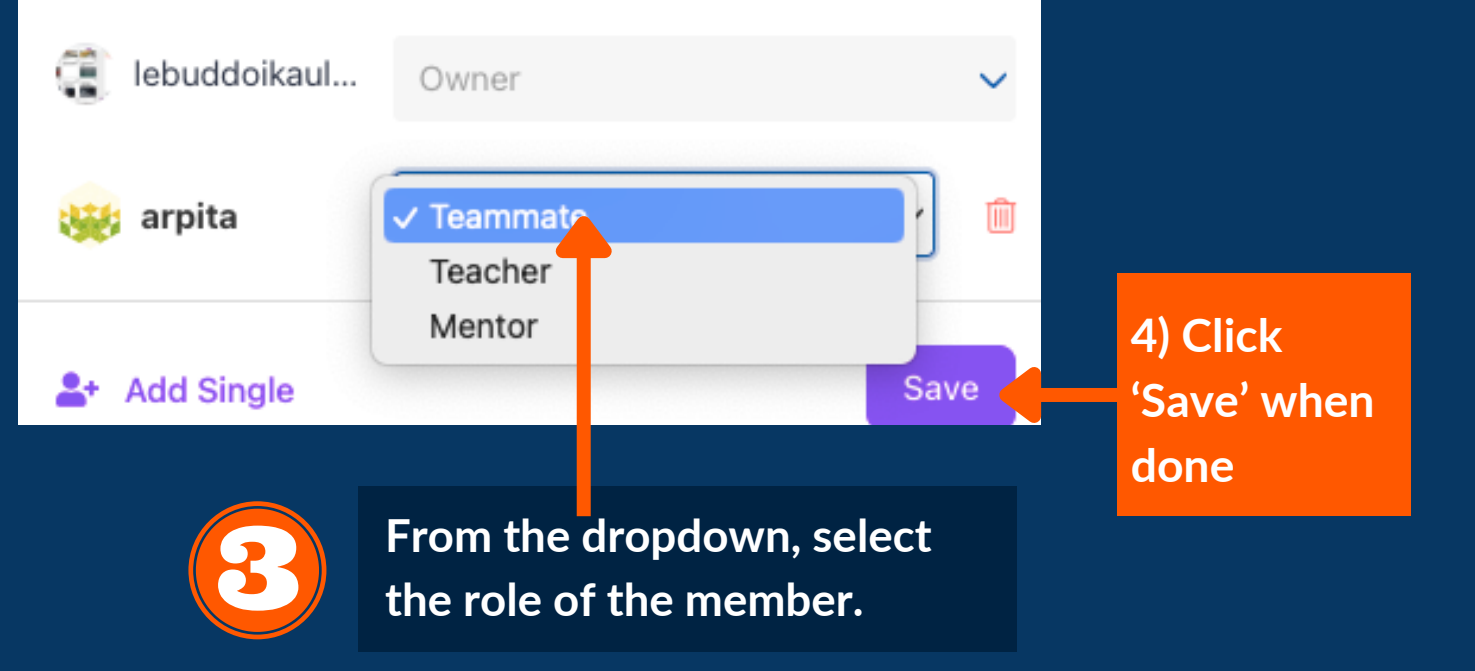

×

### Inviting a user who doesn't have appropriate role can result in an error. Below is an example of this type of error message.

×

#### Edit Members

Here is where you can add users to your project. Please make sure to select the correct role for the user you're adding based on the dropdown options. Importantly, if this is a group project, add teammate(s) as "Teammate" to ensure they fill out all the required personal information and pay their fees.

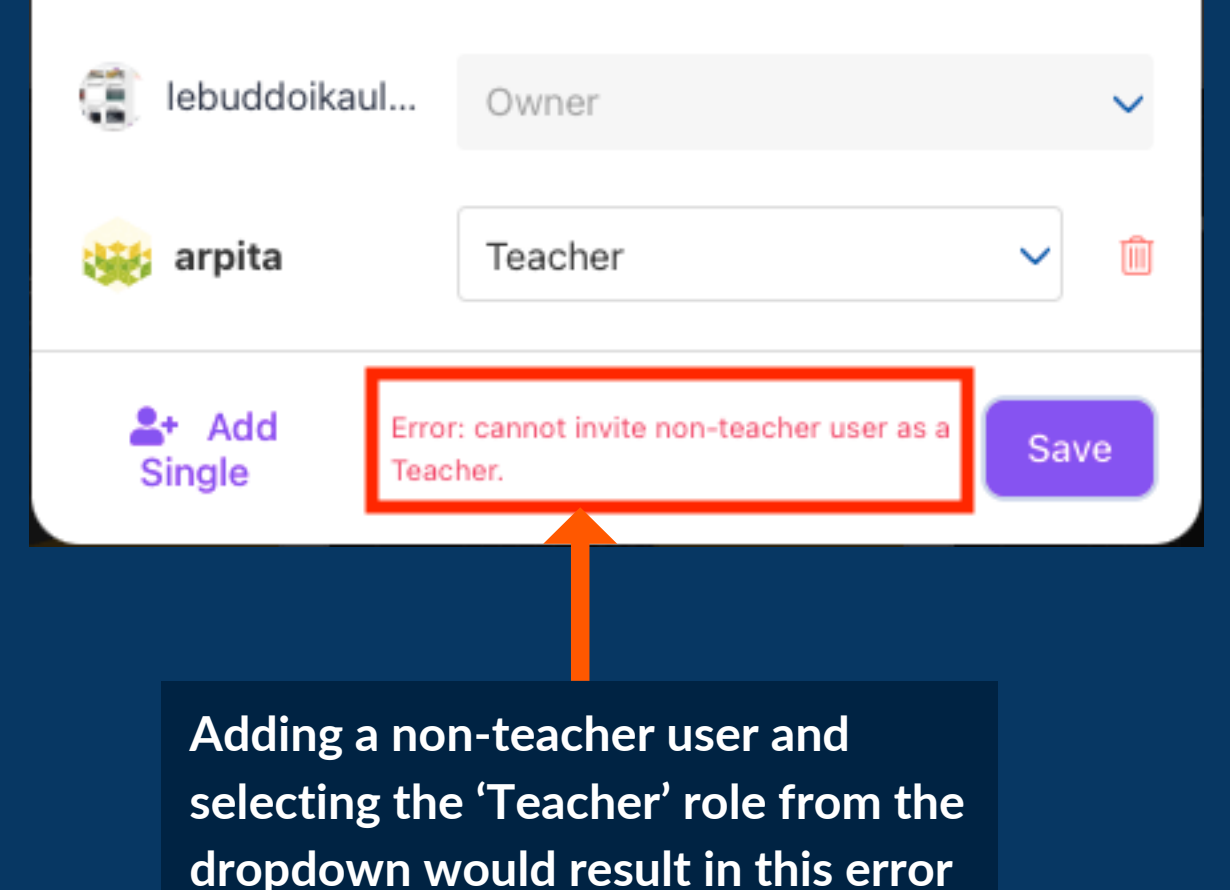

If this error occurs, you will need to double check you have selected the correct role for the user you are trying to add (student, teacher, mentor). If the error persists, contact the user to notify them they must register as the correct type of user.

# Project Milestones

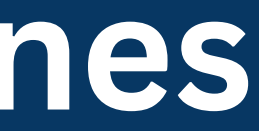

From the "My Projects" area, you will be able to see your projects and the overall progress for each project in terms completed sections 0

The first number indicates the number of completed sections, while the second number indicates the total number of sections to be completed in the project.

In this example, 0 of 9 sections have been completed.

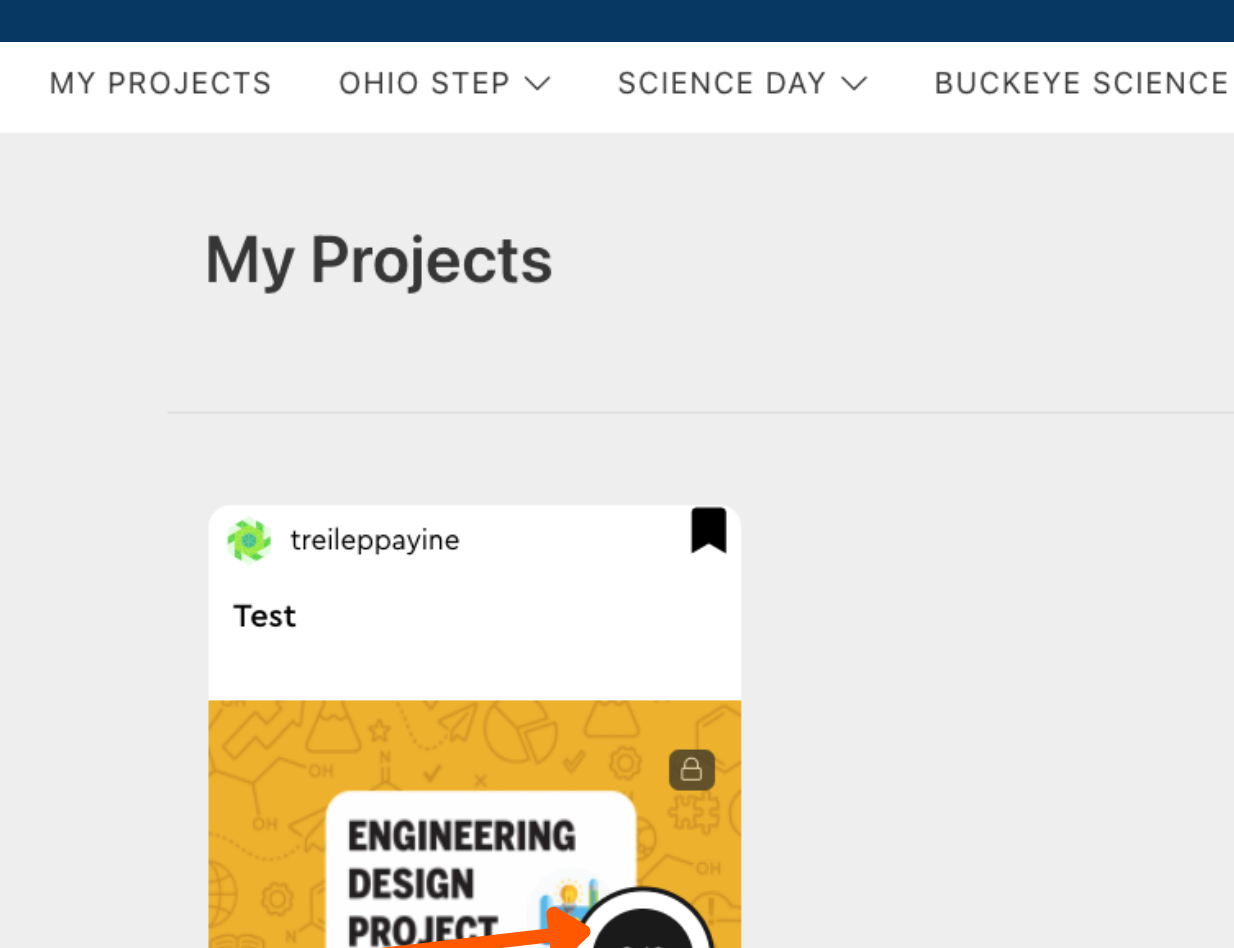

BUCKEYE SCIENCE AND ENGINEERING FAIR  $\checkmark$  Help  $\checkmark$ 

Start New Project

Recent Activity 🗸

In order to complete a section, the following must occur: 1) Send the section for review to your teacher 2) Your teacher will review your work and provide any feedback. You may have to make changes to the section based on the feedback. 3) Once your teacher is happy with your work, they will mark the section as "Completed"

We will now go through this process.

### 1) Sending a project section for review

#### 22 minutes ago

#### Instructions:

This may be one of the most difficult parts of the Engineering Design Process. The thing to remember is that this step is able to be adjusted throughout the entire process and adjustments are encouraged!

During this step, you will:

- Develop a plan for meeting the requirements as listed in your design statement
- Continue to refine and improve your solution
- · Use your design plan to construct a prototype that will allow you to test how the final product will perform

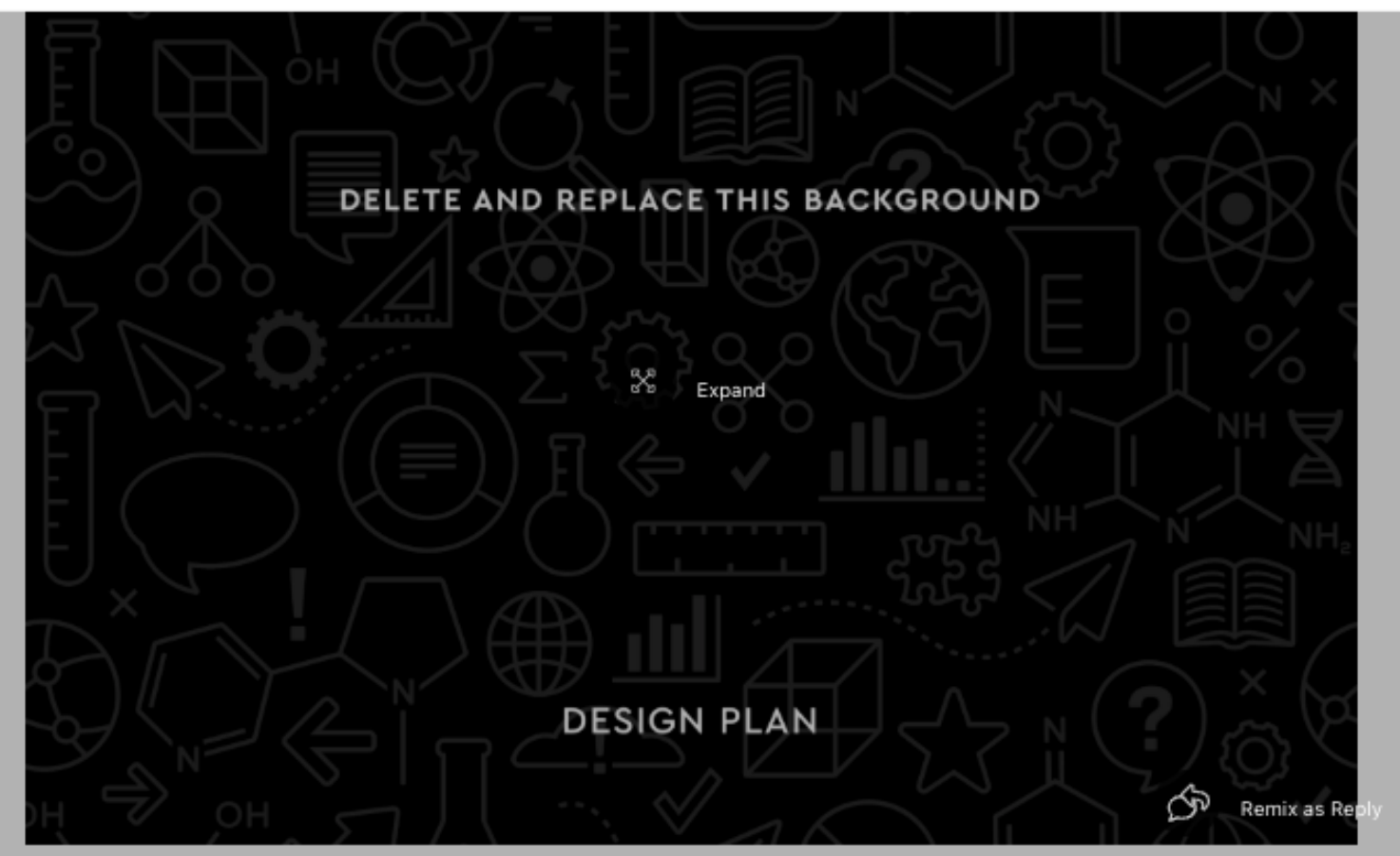

Use this section to fill in your project. Replace the image above and provide your own, unique cover image to make your project your own (by clicking "Remove Attachment"). Add your own attachments (video, images, graphs, files) by using the above boxes with the +.

Once you have worked on a section and are happy with it, you will click on the "Ready for Review" button. This will let your teacher know that the section is ready for them to take a look at and either provide feedback or approve.

Marking a section as Ready for Review will make it uneditable for you.

DRAFT

🖉 Edit Section

#### This Section is Ready for Review

You are changing the status of this section to "Ready for Review". By clicking OK, this section will no longer be editable and a notification will be sent to your teacher to review your work. Are you sure you want to continue?

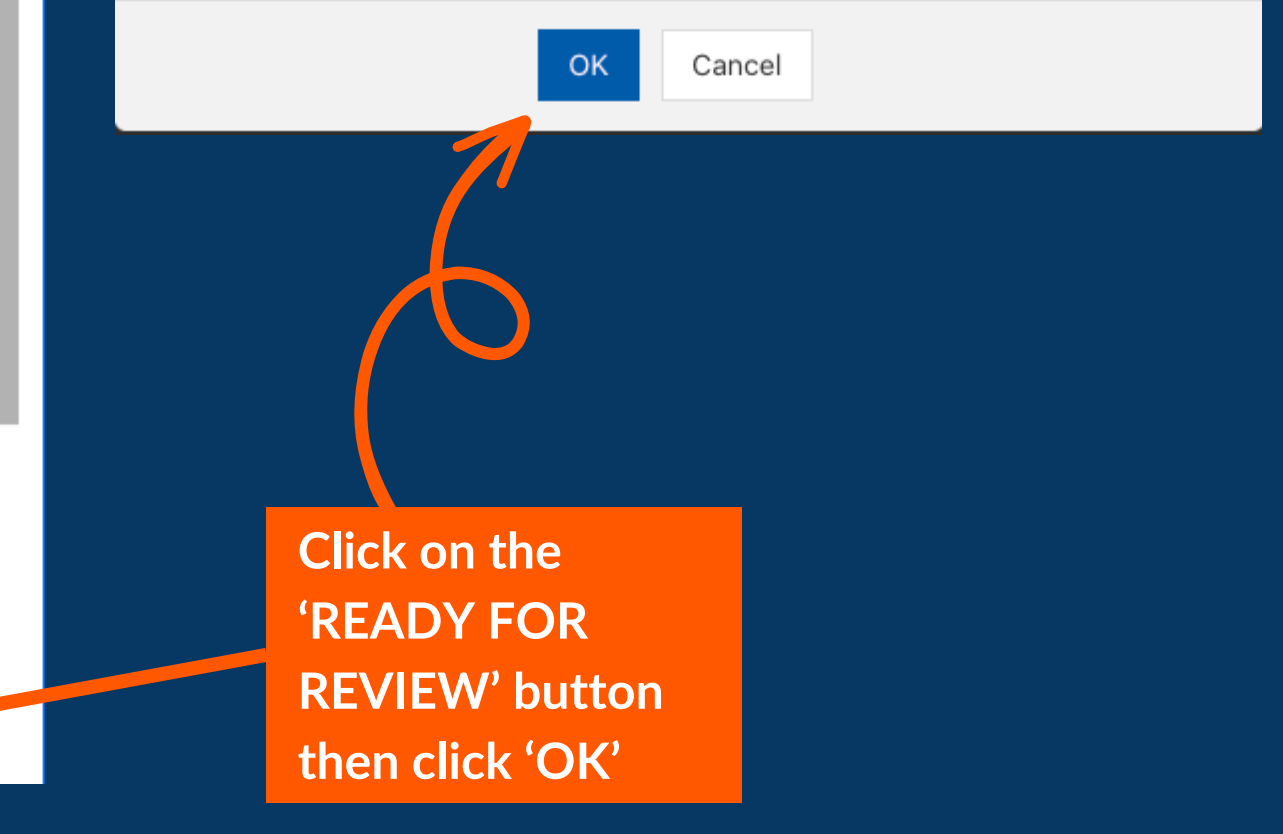

### 2) Making changes to sections sent for review

#### 22 minutes ago

#### Instructions

This may be one of the most difficult parts of the Engineering Design Process. The thing to remember is that this step is able to be adjusted throughout the entire process and adjustments are encouraged!

During this step, you will:

- · Develop a plan for meeting the requirements as listed in your design statement
- Continue to refine and improve your solution
- Use your design plan to construct a prototype that will allow you to test how the final product will perform

When your section is being reviewed by a teacher, they might add comments below the section or give you feedback in person. If they have feedback, they will send the section 'Back to Draft' so that you are able to edit the section

Once you've made all necessary changes, click on "READY FOR REVIEW' button to let the teacher review your section again

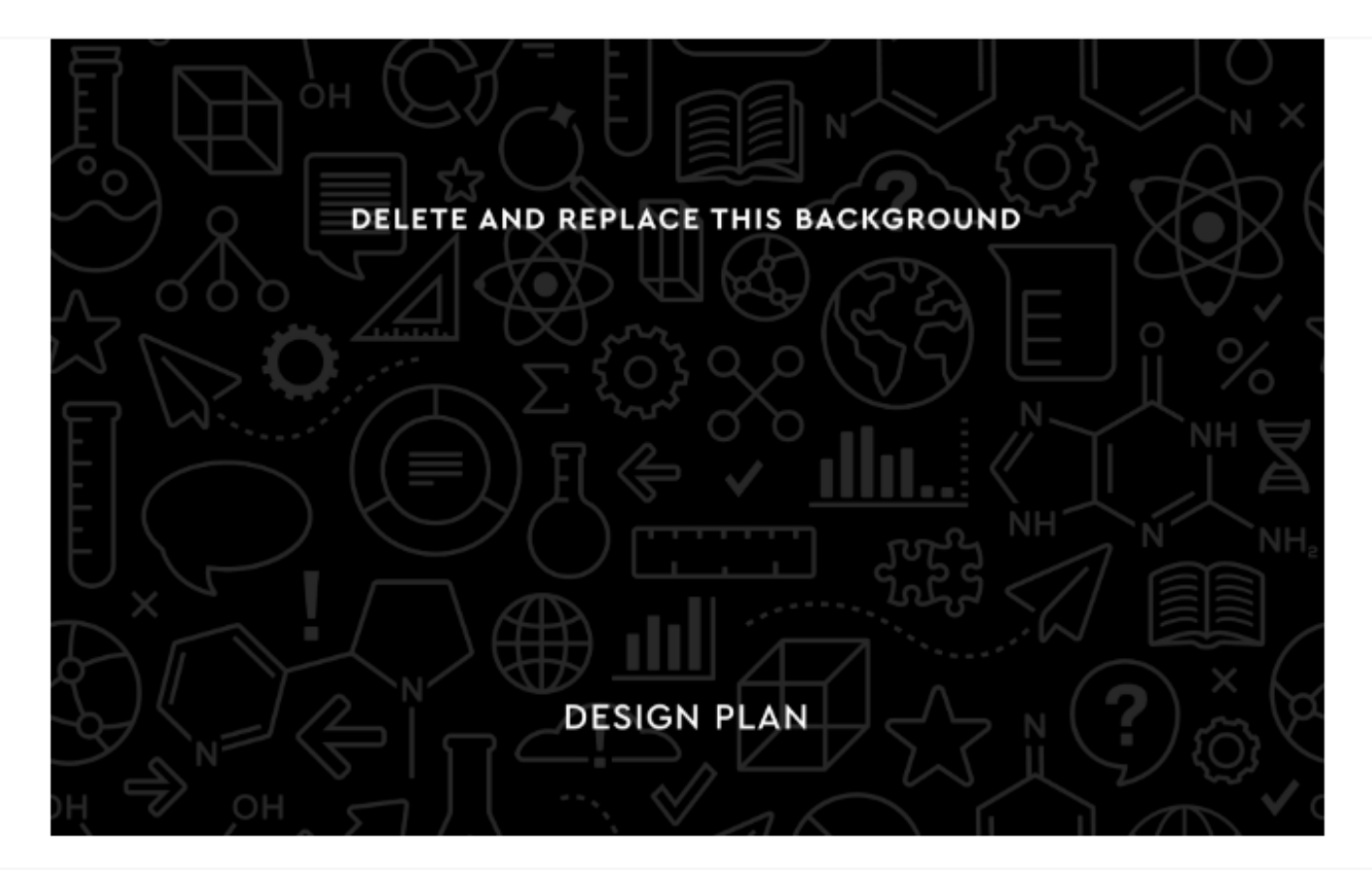

Use this section to fill in your project. Replace the image above and provide your own, unique cover image to make your project your own (by clicking "Remove Attachment"). Add your own attachments (video, images, graphs, files) by using the above boxes with the +.

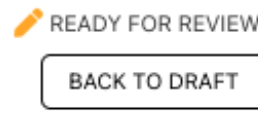

BACK TO DRAFT

If you want to decide to edit your section after sending it for review, you can also click on the 'BACK TO DRAFT' button and then make the changes

### 3) Once your teacher is happy with your work, they will mark the section as "complete"

#### a minute ago

#### Instructions:

In this section, you will need to keep track of all of the background research you have completed. Where are the sources from? Add the link to the sources above to help you keep track. What information already exists about your topic? Why are you wanting to test this information?

Remember, if you didn't know the information before you started, you MUST give credit where credit is earned. That means you need to make sure you record in your paper where the source of information came from. You can use MLA or APA style, but the most important thing is that credit is given to those that have written the information prior to you.

Using appropriate technique (MLA or APA), provide a references/works cited list of the sources you used for your background research. A great resource for completing this section is consulting your ELA instructor or visiting: https://owl.purdue.edu/owl/purdue\_owl.html

- Completed sections are uneditable for you
- Completed sections contribute to overall project progress, displayed on your project in '<u>My Projects</u>'

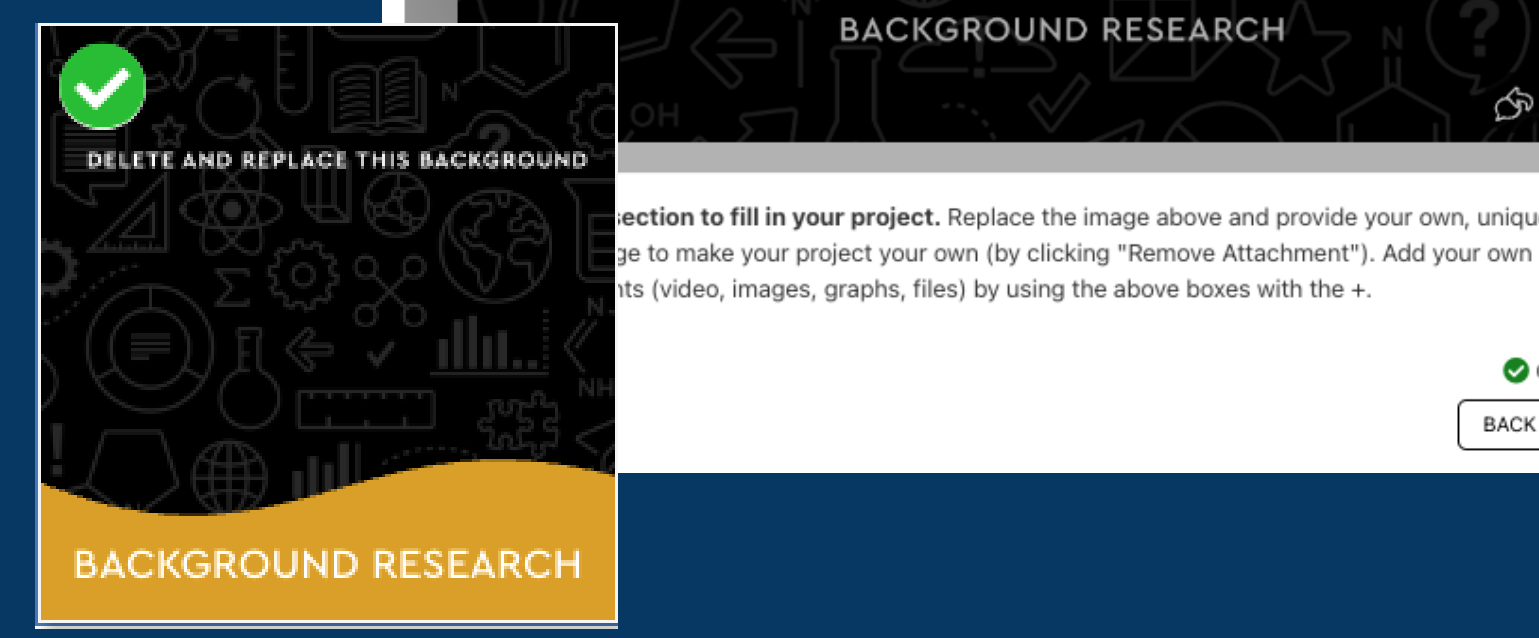

BACKGROUND RESEARCH

DELETE AND REPLACE THIS BACKGROUND

So Expand

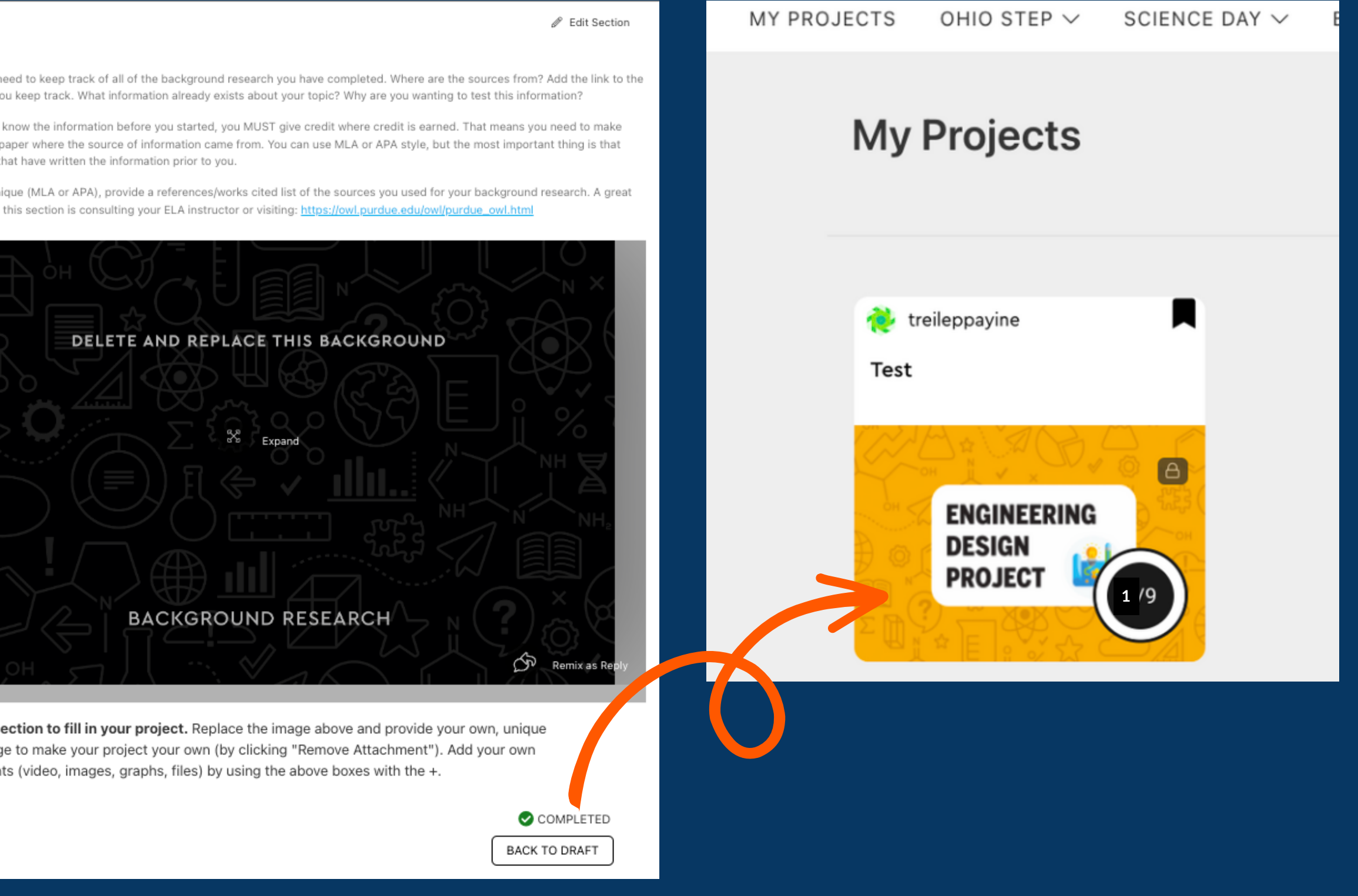

### Notifications

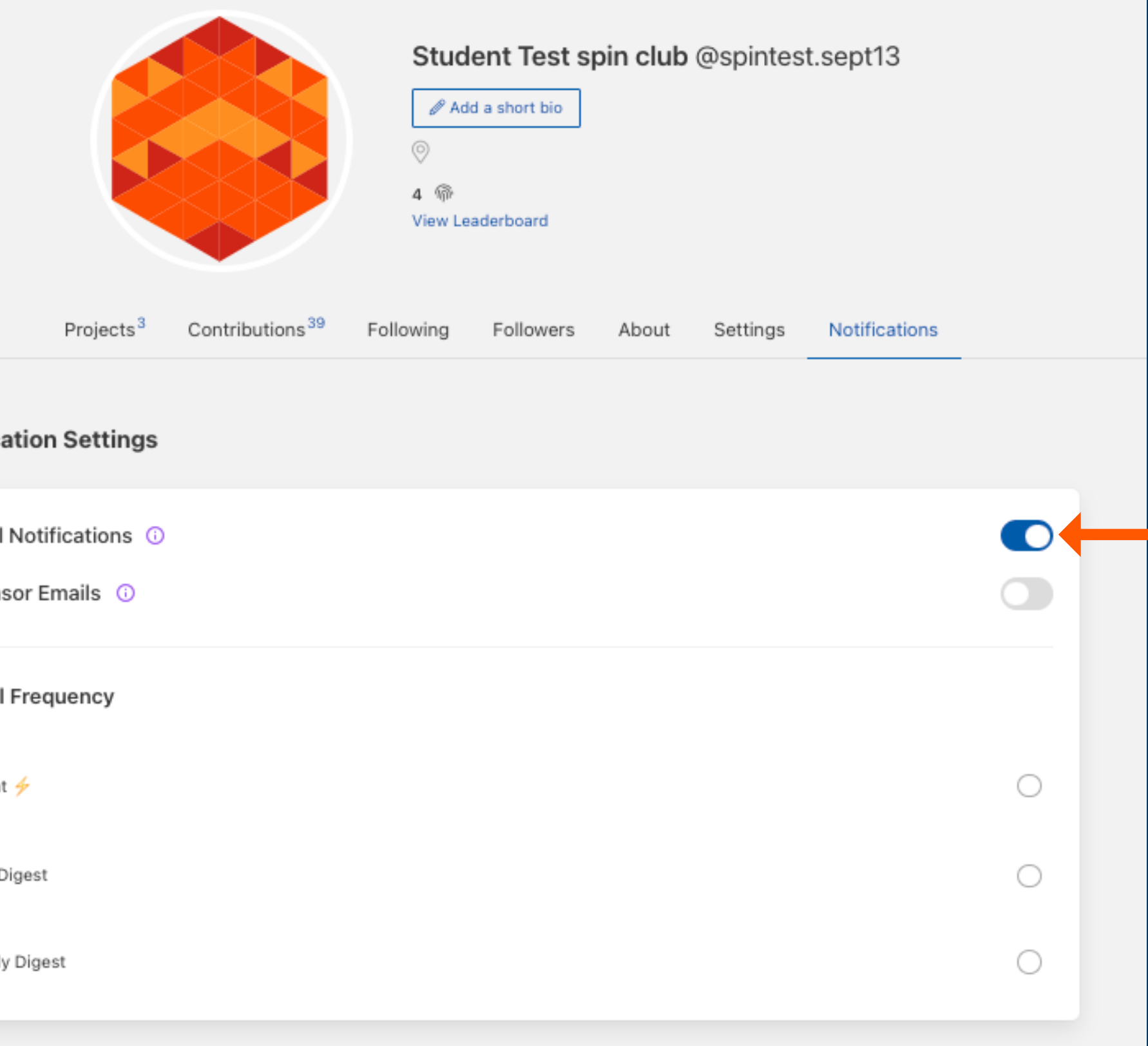

You will receive email notifications whenever a section has been marked as "Completed" or sent back to "Draft"

| N | otification Settings                        |
|---|---------------------------------------------|
|   | Email Notifications ()<br>Sponsor Emails () |
|   | Email Frequency                             |
|   | Instant 🦩                                   |
|   | Daily Digest                                |
|   | Weekly Digest                               |
|   |                                             |

.....

To ensure you receive the email notifications, go to your Profile page, click on the 'Notifications' tab and ensure Email Notifications are turned ON

MY PROJECTS OHIO STEP  $\checkmark$  SCIENCE DAY  $\checkmark$ 

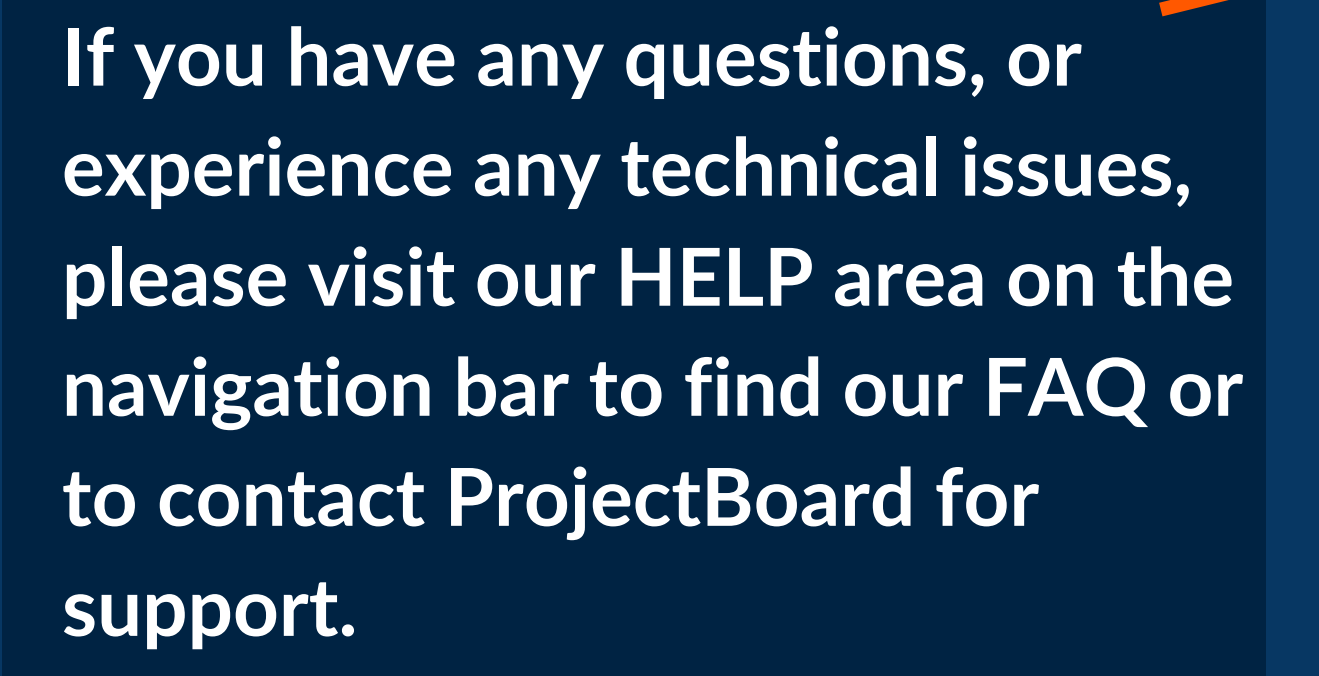

#### Science is in Everyone

The Ohio Academy of Science empowers student-led research for Ohio's future. Explore our programs below, become a sponsor, judge or mentor, or participate in our local or state-wide events!

SEE ALL SPONSORS

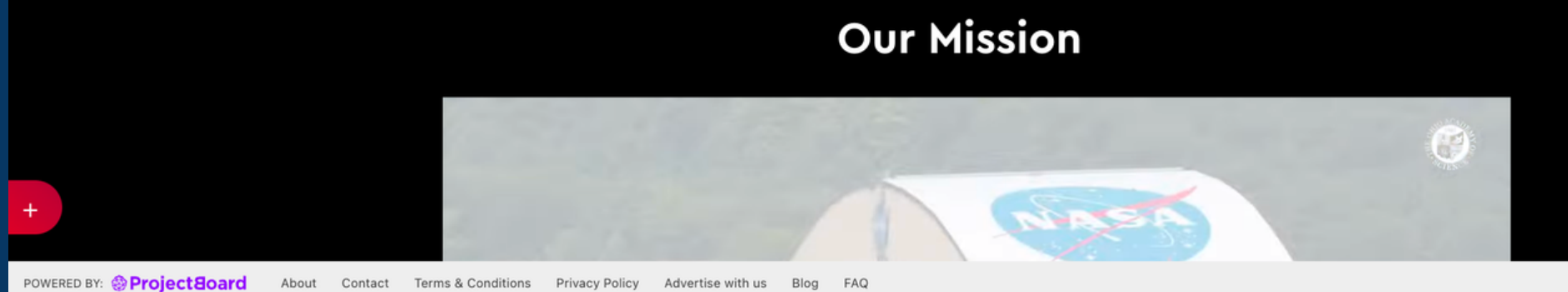

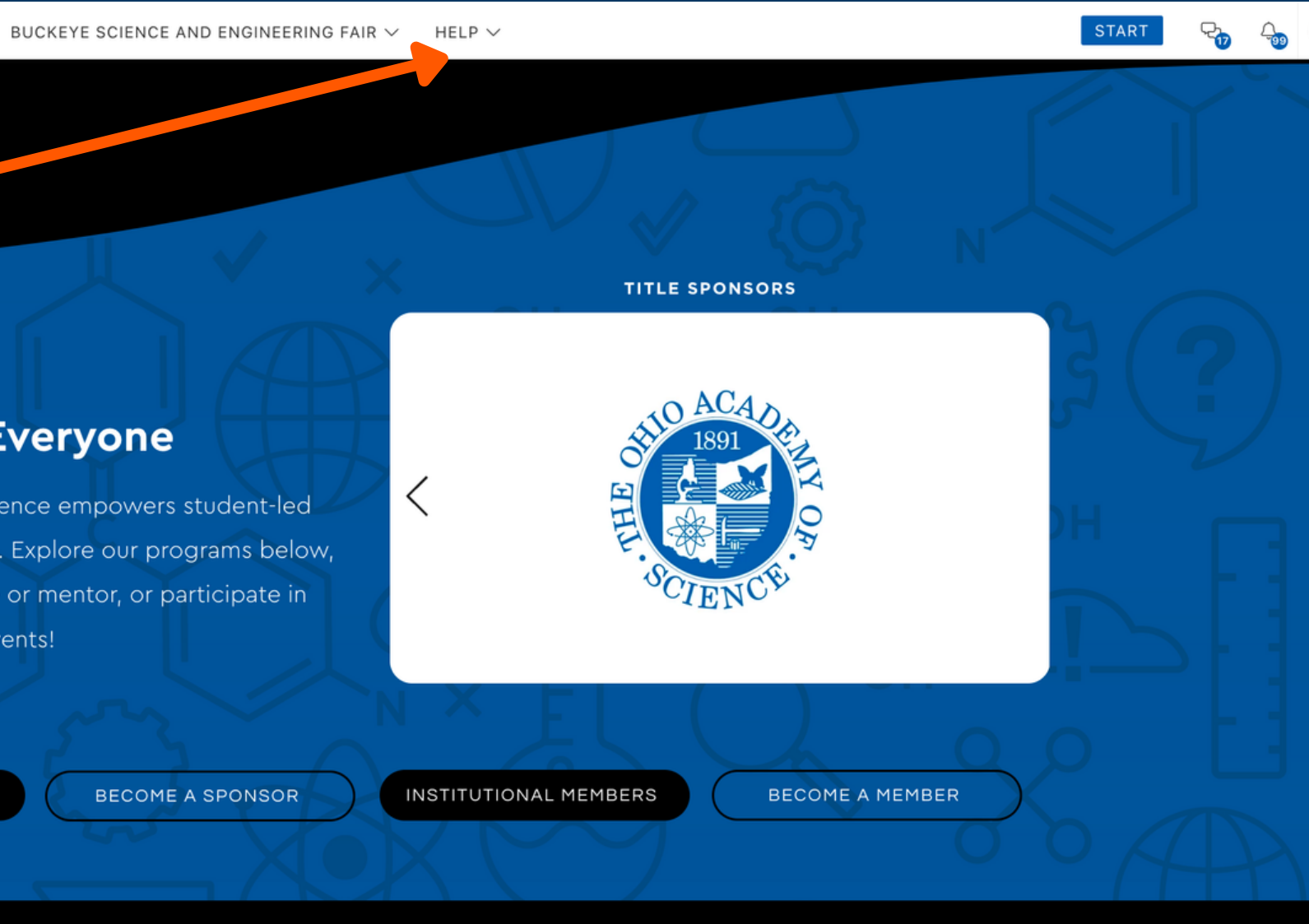

© Copyright 2023 engine

What's ne